### Adnarch

### NICE3000 Elevator Integrated Controller User Manual-Brief Version 0.0

### NICE3000 User Manual-Brief Version

Suzhou MONARCH Control Technology Co., Ltd.

### Contents

| Chapter 1 Overview                                   | 4  |
|------------------------------------------------------|----|
| Chapter 2 Product Information                        | 6  |
| 2.1 Designation Rules                                | 6  |
| 2.2 Mounting Dimensions                              | 6  |
| 2.3 Electrical Specifications                        | 8  |
| 2.4 Braking Resistor                                 | 11 |
| 2.5 Terminal Descriptions                            | 12 |
| Chapter 3 Component Description                      | 16 |
| 3.1 Onboard Keypad Description                       | 16 |
| 3.2 Use of the LED Operation Panel                   | 18 |
| 3.3 CTB Board                                        | 20 |
| 3.4 Display Board (MCTC-HCB)                         | 22 |
| 3.5 CCB Board                                        | 29 |
| Chapter 4 Use of the NICE3000                        | 32 |
| 4.1 Wiring Diagrams Under Default Parameter Settings | 32 |
| 4.2 Description of Shaft Signals                     | 33 |
| 4.3 Typical Commissioning                            | 35 |
| Chapter 5 Function Code Table                        | 52 |
| Chapter 6 System Application                         | 72 |
| 6.1 Parallel Mode and Group Mode                     | 72 |
| 6.2 Emergency Evacuation at Power Failure            | 75 |
| 6.3 Opposite Door Control                            | 78 |
| Chapter 7 Troubleshooting                            | 82 |
| 7.1 Description of Fault Levels                      | 82 |
| 7.2 Fault Information and Troubleshooting            | 83 |

# Overview

### Chapter 1 Overview

To facilitate the users who use the NICE3000 control system for the first time to understand how to commission the control system as quickly as possible, this manual briefly describes the specifications, wiring, common parameter setting, and common commissioning of the NICE3000.

The application range of the NICE3000 is as follows:

| Maximum Number<br>of Floors | Maximum Elevator<br>Speed | Parallel/Group Mode | Inputs | Outputs |
|-----------------------------|---------------------------|---------------------|--------|---------|
| 40                          | 4 m/s                     | 2 to 8 elevators    | 24     | 6       |

The NICE3000 series elevator integrated control system mainly includes the elevator integrated controller, car top board (MCTC-CTB), hall call board (MCTC-HCB), car call board (MCTC-CCB), and optional door pre-open module, and remote monitoring system.

The following figure shows the system architecture.

Figure 1-1 System architecture of the NICE3000

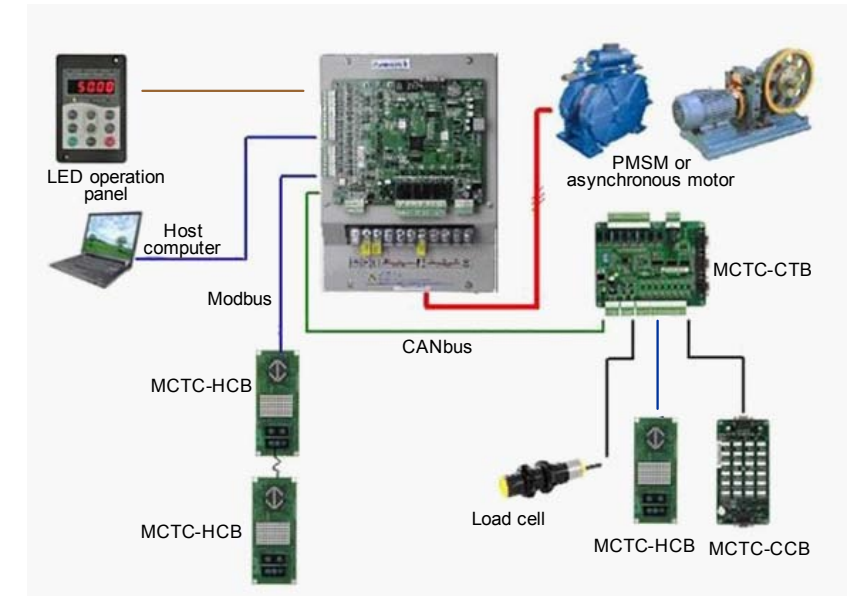

## 2

### **Product Information**

### **Chapter 2 Product Information**

### 2.1 Designation Rules

Figure 2-1 Designation rules of the NICE3000

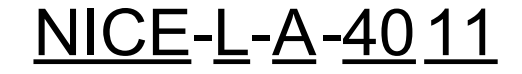

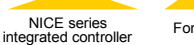

For lift

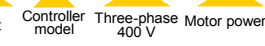

| Controller<br>Model | А                                                                                          | В                                                         |                                                                                |                                                                                                    |
|---------------------|--------------------------------------------------------------------------------------------|-----------------------------------------------------------|--------------------------------------------------------------------------------|----------------------------------------------------------------------------------------------------|
| Adaptable<br>Motor  | Asynchronous<br>Motor                                                                      | PMSM                                                      |                                                                                |                                                                                                    |
| Encoder             | Incremental<br>encoder (push-<br>pull output, open-<br>collector output)                   | Incremental<br>encoder with<br>commutation<br>signals UVW | Incremental<br>SIN/COS<br>encoder with<br>sinusoidal<br>commutation<br>signals | Absolute SIN/<br>COS encoder<br>with EnDat serial<br>communications<br>protocol<br>(Heidenhain<br>ECN1313/413) |
| PG card             | Main control<br>board (MCB)<br>integrating<br>the PG card,<br>requiring no<br>external one | MCTC-PG-B<br>MCTC-PG-D                                    | MCTC-PG-C<br>MCTC-PG-E                                                         | MD32PG5                                                                                                    |

### 2.2 Mounting Dimensions

The NICE3000 controller has three sizes: SIZE-C, SIZE-D, and SIZE-E, as shown in the following figure. SIZE-F is a customized model with different appearances but the same installation mode.

The following figure and table show the appearance and physical dimensions of the NICE3000 controller.

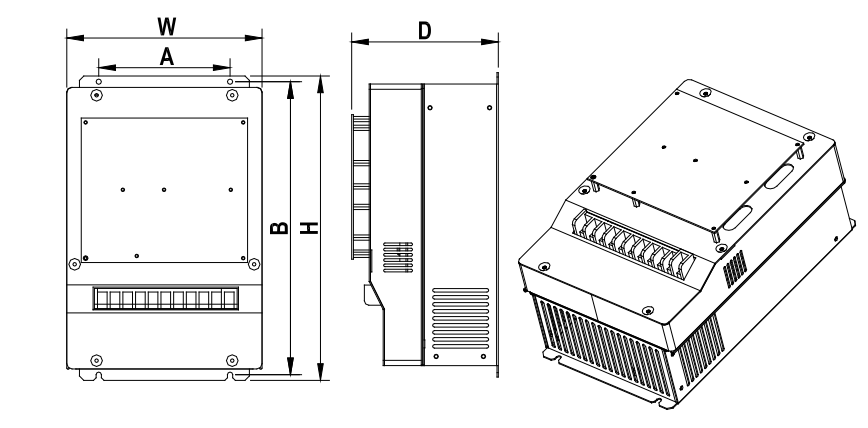

Figure 2-2 Appearance and mounting dimensions of the NICE3000 controller

Table 2-1 Sizes of the NICE3000 controller

| Size   | Model                    | A<br>(mm) | B<br>(mm) | H<br>(mm) | W<br>(mm) | D<br>(mm) | Hole<br>Diameter<br>(mm) | Gross<br>Weight<br>(kg) | Structure |
|--------|--------------------------|-----------|-----------|-----------|-----------|-----------|--------------------------|-------------------------|-----------|
| SIZE-C | P ≤ 5.5<br>kW            | 140       | 344       | 355       | 220       | 150       | 6.5                      | 10                      | L         |
|        | 5.5 kW<br>< P ≤<br>15 kW | 150       | 334.5     | 347.5     | 223       | 167.5     | 6.5                      | 12                      | L         |
| SIZE-D | 5.5 kW<br>< P ≤<br>15 kW | 190       | 305       | 322       | 208       | 212       | 6                        | 6.5                     | L1        |
| SIZE-E | 15 kW<br>< P ≤<br>30 kW  | 235       | 541.5     | 554.5     | 289.6     | 223       | 6.5                      | 14.5                    | L         |
| SIZE-F | 30 kW<br>< P ≤<br>45 kW  | 250       | 598       | 620       | 380       | 262       | 10                       | 34                      | L         |
|        |                          |           |           |           |           |           |                          |                         |           |

1. The NICE3000 controller of other power ratings, such as above 45 kW is rarely applied in the elevator, and therefore, specifications are not provided here. For future detail on the options and availability, please contact Monarch.

2. SIZE-D has two types, sheet-metal (structure L) and plastic (structure L1), varying slightly in the size.

### 2.3 Electrical Specifications

| Table 2-2 NICE3000 | ) models and | electrical | specifications |
|--------------------|--------------|------------|----------------|
|--------------------|--------------|------------|----------------|

| System Model                | Power<br>Capacity (kVA) | Input Current<br>(A) | Output<br>Current (A) | Motor Power<br>(kW) |
|-----------------------------|-------------------------|----------------------|-----------------------|---------------------|
| AC supply voltage: single-p | hase 220 V, range       | : –15% to 20%        |                       | <u>`</u>            |
| NICE-L-A/B-2002             | 2.3                     | 13.2                 | 5.2                   | 1.1                 |
| NICE-L-A/B-2003             | 3.4                     | 17                   | 7.5                   | 1.5                 |
| 220-NICE-L/L1-A/B-4007      | 9.8                     | 29                   | 10.3                  | 2.2                 |
| 220-NICE-L/L1-A/B-4011      | 12.1                    | 36                   | 15.5                  | 3.7                 |
| 220-NICE-L/L1-A/B-4015      | 13.9                    | 41                   | 19                    | 4.0                 |
| 220-NICE-L-A/B-4018         | 17.3                    | 40                   | 22.5                  | 5.5                 |
| 220-NICE-L-A/B-4022         | 23.1                    | 49                   | 27.7                  | 11                  |
| 220-NICE-L-A/B-4030         | 33                      | 61                   | 34.6                  | 15                  |
| AC supply voltage: three-ph | nase 220 V, range:      | -15% to 20%          |                       | <u>`</u>            |
| NICE-L-A/B-2002             | 4.0                     | 11.0                 | 9.6                   | 2.2                 |
| NICE-L-A/B-2003             | 5.9                     | 17.0                 | 14.0                  | 3.7                 |
| 220-NICE-L/L1-A/B-4007      | 17.0                    | 29.0                 | 18.0                  | 4.0                 |
| 220-NICE-L/L1-A/B-4011      | 21.0                    | 36.0                 | 27.0                  | 5.5                 |
| 220-NICE-L/L1-A/B-4015      | 24.0                    | 41.0                 | 33.0                  | 7.5                 |
| 220-NICE-L-A/B-4018         | 30.0                    | 40.0                 | 39.0                  | 11.0                |
| 220-NICE-L-A/B-4022         | 40.0                    | 49.0                 | 48.0                  | 15.0                |
| 220-NICE-L-A/B-4030         | 57.0                    | 61.0                 | 60.0                  | 18.5                |
| AC supply voltage: three-pr | nase 380 V, range:      | –15% to 20%          |                       |                     |
| NICE-L-A/B-4002             | 4.0                     | 6.5                  | 5.1                   | 2.2                 |
| NICE-L-A/B-4003             | 5.9                     | 10.5                 | 9.0                   | 3.7                 |
| NICE-L-A/B-4005             | 8.9                     | 14.8                 | 13.0                  | 5.5                 |
| NICE-L/L1-A/B-4007          | 11.0                    | 20.5                 | 18.0                  | 7.5                 |
| NICE-L/L1-A/B-4011          | 17.0                    | 29.0                 | 27.0                  | 11.0                |
| NICE-L/L1-A/B-4015          | 21.0                    | 36.0                 | 33.0                  | 15.0                |
| NICE-L-A/B-4018             | 24.0                    | 41.0                 | 39.0                  | 18.5                |
| NICE-L-A/B-4022             | 30.0                    | 49.5                 | 48.0                  | 22.0                |
| NICE-L-A/B-4030             | 40.0                    | 62.0                 | 60.0                  | 30.0                |
| NICE-L-A/B-4037             | 57.0                    | 77.0                 | 75.0                  | 37.0                |
| NICE-L-A/B-4045             | 69.0                    | 93.0                 | 91.0                  | 45.0                |

Note

1. In terms of single-phase and three-phase 220 VAC, NICE-L-A/B-2002 and NICE-L-A/B-2003 are specially designed for 220 VAC. The other models that are marked by prefixing "220-" are modified from the three-phase 380 VAC models.

2. Same models are available for single-phase 220 VAC and three-phase 220 VAC. Pay attention to the power rating of the adaptable motor during the use.

3. Select the proper controller output current based on the motor rated current. Ensure that the controller output current is equal to or greater than the motor rated current.

| Item           |                                     | Specification                                                                                     |                                |  |
|----------------|-------------------------------------|---------------------------------------------------------------------------------------------------|--------------------------------|--|
|                | Maximum frequency                   | 99 Hz                                                                                             |                                |  |
|                | Carrier frequency                   | 0.5–16 kHz, adjusted automatically based on the load features                                     |                                |  |
|                | Motor control mode                  | sensorless flux vector control (SFVC), closed-loop vector control (CLVC)                          |                                |  |
|                | Startup torque                      | 0.5 Hz: 180% (SFVC)<br>0 Hz: 200% (CLVC)                                                          |                                |  |
|                | Speed stability<br>accuracy         | $\pm$ 0.5% (SFVC)                                                                                 | ±0.05% (CLVC)                  |  |
|                | Torque control<br>accuracy          | ±5% (CLVC)                                                                                        |                                |  |
|                | Overload                            | 60s for 150% of the rate rated current                                                            | ed current, 1s for 200% of the |  |
|                | Motor auto-tuning                   | With-load auto-tuning; no-load auto-tuning                                                        |                                |  |
| specifications | Distance control                    | Direct flooring mode in which the leveling position<br>can be adjusted flexibly                   |                                |  |
|                | Acceleration/<br>Deceleration curve | N curves generated automatically                                                                  |                                |  |
|                | Re-leveling                         | Leveling re-adjustment                                                                            | after the car load changes     |  |
|                | Slow-down                           | New reliable slow-down function, automatically<br>identifying the position of the slow-down shelf |                                |  |
|                | Shaft auto-tuning                   | 32-bit data, recording th<br>accurately                                                           | e position in the shaft        |  |
|                | Leveling adjustment                 | Flexible and easy leveli                                                                          | ng adjustment function         |  |
|                | Startup torque compensation         | Humanized load cell au                                                                            | to-tuning                      |  |
|                | Real-time clock                     | Real-time clock for time-based floor service, peak service and automatic password                 |                                |  |

Table 2-3 Technical specifications of the NICE3000

| Item                     |                                                           | Specification                                                                                                    |  |
|--------------------------|-----------------------------------------------------------|----------------------------------------------------------------------------------------------------|--|
| Basic                    | Fault protection                                          | <ul> <li>Providing 57 protections such as:</li> <li>Power-on short circuit detection</li> <li>Protection at power phase loss and output phase loss</li> <li>Over-current protection</li> <li>Door machine fault protection</li> <li>Encoder protection</li> <li>Protection on multiple levels of elevator faults</li> </ul> |  |
| specifications           | Intelligent<br>management                                 | Remote monitoring, user management, and group<br>control adjustment                                                                                                    |  |
|                          | Security check of<br>peripheral devices<br>after power-on | Security check of peripheral devices, such as grounding and short circuit, after power-on                                                                                                    |  |
|                          | Status monitor                                            | Monitoring the state of feedback signals to ensure that the elevator works properly                                                                                                    |  |
|                          | Digital input (DI)                                        | 24 x DI<br>Input specification: 24 V, 5 mA                                                                                                    |  |
|                          | Analog input (AI)                                         | AI (voltage range: -10 V to +10 V)                                                                                                    |  |
|                          | Communication port                                        | CTB communication (CANbus)<br>Hall call communication (Modbus)                                                                                                    |  |
| I/O feature              | Output terminal<br>block                                  | 6 x Relay output<br>The terminals can be allocated with different<br>functions.                                                                                                    |  |
|                          | Encoder interface                                         | Incremental encoder (push-pull output and open<br>collector output) by standard<br>Different encoders via PG card                                                                                                    |  |
|                          | Operation panel                                           | 5-digit LED display, displaying parameters such as<br>running speed and bus voltage                                                                                                    |  |
| Operation and<br>display | Keypad                                                    | 3-digit LED display, implementing some<br>commissioning functions                                                                                                    |  |
|                          | Status monitor                                            | Monitoring the state of the elevator, including CTB and HCB                                                                                                    |  |
|                          | Altitude                                                  | Below 1000 m                                                                                                    |  |
|                          | Ambient<br>temperature                                    | $-10^{\circ}$ C to +40° C (derated if the ambient temperature is between 40° C and 50° C)                                                                                                    |  |
| Environment              | Humidity                                                  | Maximum relative humidity 95%, non-condensing                                                                                                    |  |
|                          | Vibration                                                 | Maximum vibration: 5.9 m/s <sup>2</sup> (0.6 g)                                                                                                    |  |
|                          | Storage<br>temperature                                    | –20° C to +60° C                                                                                                    |  |

### 2.4 Braking Resistor

The models of 30 kW or below have a built-in braking unit, and you only need to connect an external braking resistor between PB and + terminals. For models above 30 kW, you need to install a braking unit and a braking resistor externally.

Select the braking resistor based on the configuration listed in the following table.

Table 2-4 Braking resistor selection for the three-phase 380 V controller

| System Model     | Average Power<br>of the Braking<br>Resistor (W) | Maximum<br>Resistance<br>(Ω) | Minimum<br>Resistance<br>(Ω) | Braking Unit            |
|------------------|-------------------------------------------------|------------------------------|------------------------------|-------------------------|
| NICE-L-A/B-4002  | 650                                             | 230                          | 150                          |                         |
| NICE-L-A/B-4003  | 1100                                            | 135                          | 100                          |                         |
| NICE-L-A/B-4005  | 1600                                            | 90                           | 80                           |                         |
| NICE-L-A/B-4007  | 2500                                            | 65                           | 50                           |                         |
| NICE-L-A/B-4011  | 3500                                            | 45                           | 35                           | Built-in by<br>standard |
| NICE-L-A/B-4015  | 4500                                            | 30                           | 25                           | otandara                |
| NICE-L-A/B-4018  | 5500                                            | 25                           | 20                           |                         |
| NICE-L-A/B-4022  | 6500                                            | 20                           | 15                           |                         |
| NICE-L-A/B-4030  | 9000                                            | 15                           | 15                           |                         |
| NICE-L-A/B-4037  | 11000                                           | 13                           | 12                           | MDBUN-45-T              |
| NICE-L-A/B -4045 | 13500                                           | 11                           | 11                           | MDBUN-60-T              |

Table 2-5 Braking resistor selection for the 220 V controller

| System Model         | Average Power<br>of the Braking<br>Resistor (W) | Maximum<br>Resistance<br>(Ω) | Minimum<br>Resistance<br>(Ω) | Braking Unit |  |
|----------------------|-------------------------------------------------|------------------------------|------------------------------|--------------|--|
| NICE-L-A/B-2002      | 650                                             | 70                           | 55                           |              |  |
| NICE-L-A/B-2003      | 1100                                            | 40                           | 30                           |              |  |
| 220-NICE-L-A/B-4007  | 2500                                            | 20                           | 18                           |              |  |
| 220-NICE-L-A/B-4011  | 3500                                            | 14                           | 10                           | Built-in by  |  |
| 220-NICE-L-A/B-4015  | 4500                                            | 10                           | 8                            | standard     |  |
| 220-NICE-L-A/B-4018  | 5500                                            | 8                            | 7                            |              |  |
| 220-NICE-L-A/B-4022  | 6500                                            | 7                            | 6                            |              |  |
| 220-NICE-L-A/B -4030 | 9000                                            | 7                            | 6                            |              |  |
| Noto                 |                                                 |                              |                              |              |  |

1. The preceding configuration takes the synchronous motor as an example. The asynchronous motor has poor energy transfer efficiency, and you can reduce the power of the braking resistor or increase the resistance of the braking resistor.

2. It is recommended that you select the braking resistor closest to the maximum resistance.

### 2.5 Terminal Descriptions

The following figure shows the structure of the MCB for the NICE3000.

Figure 2-3 Structure of the MCB

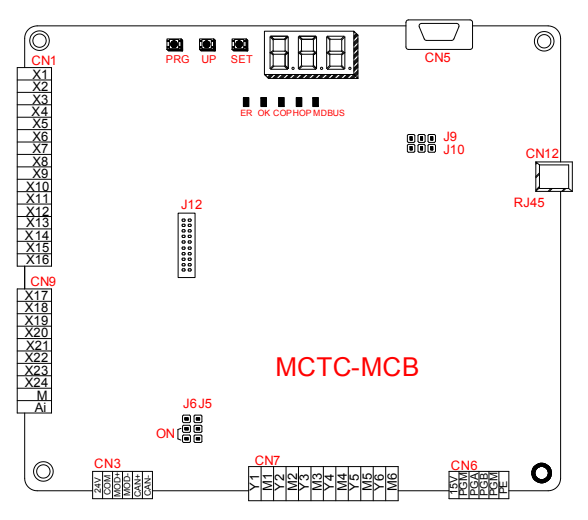

The NICE3000 provides a keypad with three keys and three 7-segment LEDs for display, and five LED status indicators. The NICE3000 also supports the external LED operation panel.

| Table 2-6 Term | inal description | and specifications |
|----------------|------------------|--------------------|
|----------------|------------------|--------------------|

| Mark       | Code      | Terminal Name                | Function Description                                                                                             |
|------------|-----------|------------------------------|----------------------------------------------------------------------------------------------------|
| CN1        | X1 to X16 | DI                           | Input voltage range: 10–30 VDC<br>Input impedance: 4.7 k Ω<br>Optocoupler isolation<br>Input current limit: 5 mA |
| X17 to X24 |           | DI                           | Functions set in F5-01 to F5-24.                                                                                 |
| CN9        | Ai/M      | AI                           | Used for the analog load cell device                                                                             |
|            | 24V/COM   | External 24 VDC power supply | 24 VDC power supply for the entire board                                                                         |
| CN3        | MOD+/-    | RS485 differential signal    | Standard isolated RS485 communication interface, used for hall call and display                                  |
|            | CAN+/-    | CANbus differential signal   | CANbus communication interface, communication with the CTB                                                       |

| Mark       | Code                                                                                                    | Terminal Name                            | Function Description                                                                                                    |
|------------|----------------------------------------------------------------------------------------------------|------------------------------------------|----------------------------------------------------------------------------------------------------|
| CN7        | Y1/M1 to Y6/<br>M6                                                                                                    | Relay output                             | Normally-open (NO), maximum current<br>and voltage rating: 5A, 250 VAC. The<br>functions are set in F5-26 to F5-31.                                      |
| CN6        | 15V/PGM/<br>PGA/PGB/PE                                                                                                    | Encoder interface for asynchronous motor | Connecting the incremental encoder<br>(push-pull output or open collector output)                                                                        |
| CN5        | DB9 interface                                                                                                    | RS232<br>communication<br>interface      | Used as the interface for commission<br>software, cell monitoring, RS232/RS485<br>parallel control, and software download for<br>the MCB and drive board |
| CN12       | RJ45<br>interface                                                                                                    | Operation panel<br>interface             | Used to connect the digital operation panel                                                                                                    |
| J5         | Used to connect the terminal resistor for the CANbus communication control board; the pins marked with "ON" connected to the terminal resistor |                                          |                                                                                                    |
| J6         | Used to connect the terminal resistor for the Modbus communication control board; the pins marked with "ON" connected to the terminal resistor |                                          |                                                                                                    |
| J9/<br>J10 | Software writing jumper block (used by the manufacturer). Do not short the pins randomly; otherwise, the controller cannot be used properly    |                                          |                                                                                                    |
| J12        | Interface for connecting the PG card.                                                                                                    |                                          |                                                                                                    |

### Table 2-7 Description of indicators on the MCB

| Mark      | Terminal Name                    | Function Description                                                                                                    |
|-----------|----------------------------------|----------------------------------------------------------------------------------------------------|
| ER        | Fault indicator                  | When a fault occurs, the system reports an alarm and this indicator is on (red).                                                                                                    |
| ОК        | OK indicator                     | When there is no fault, this indicator is on (green).                                                                                                    |
| СОР       | CTB communication<br>indicator   | When communication between the MCB and the CTB is normal, this indicator is on (green).                                                                                              |
| НОР       | HCB communication<br>indicator   | When communication between the MCB and the HCB is normal, this indicator is on (green).                                                                                              |
| MDBUS     | Parallel/Group mode<br>indicator | This indicator is steady on (green) when the<br>communication for parallel mode or group mode is<br>normal, and blinks when the running in parallel mode or<br>group mode is normal. |
| X1 to X24 | Input signal indicator           | ON when the 24 VDC input is active.                                                                                                    |
| Y1 to Y6  | Output signal indicator          | ON when the relay output is active.                                                                                                    |

### 3

### **Component Description**

### Chapter 3 Component Description

### 3.1 Onboard Keypad Description

The onboard keypad consists of three 7-segment LEDs and three buttons. You can query information about the controller and enter simple commands on the keypad.

The following figure shows the appearance of the keypad.

Figure 3-1 Appearance of the keypad

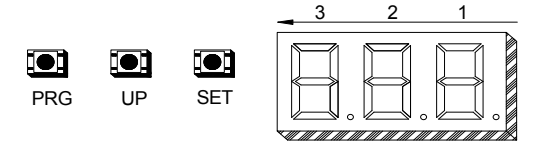

As shown in the preceding figure, the three buttons are PRG, UP, and SET. The functions of the three buttons are as follows:

• PRG: Press this button in any state to display the current function group number.

You can press the UP button to change the function group number.

• UP: Press this button to increase the function group number.

Currently, the MCB defines a total of nine function code groups, namely, F0 to F8. You can press the UP button to display them in turn. In addition, in special function code group menu, you can input simple references by using the UP button.

 SET: In the function code group menu, press this button to enter the menu of the function code group.

In special function code group menu, after you input a simple reference and press this button to save the setting, the keypad enters the F0 menu by default.

The following figure shows the setting of increasing the called floor to 5.

| Current floor<br>default display) | Level-I menu<br>(Select the function<br>code group)             | When there is a blinking digit, press $\triangle$ to modify it |
|-----------------------------------|-----------------------------------------------------------------|----------------------------------------------------------------|
| 01                                | PRG<br>Switch<br>Level-II menu<br>(Set the<br>parameter value ) | PRG UP SET<br>Without 04 Increase 05 Set<br>saving             |

The function code groups displayed on the keypad are described as follows:

1. F0: display of floor and running direction

The F0 menu is displayed on the keypad by default upon power-on. The first 7-segment LED indicates the running direction, while the last two 7-segment LEDs indicate the current floor of the elevator.

When the elevator stops, the first 7-segment LED has no display. When the elevator runs, the 1st 7-segment LED indicates the running direction.

When a system fault occurs, the 7-segment LEDs automatically display the fault code and blink. If the fault is reset, the F0 menu is displayed.

2. F1: command input of the running floor

After you enter the F1 menu, the 7-segment LEDs display the bottom floor (F6-01). You can press the UP key to set the destination floor within the range of lowest to top and then press the SET key to save the setting. The elevator runs to the destination floor, and the 7-segment LEDs automatically switch over to the F0 menu at the same time.

3. F2: fault reset

After you enter the F2 menu, the 7-segment LEDs display 0. When you press the UP button to select 1 and press the SET button, the system fault is reset. After the system fault is reset, the 7-segment LEDs automatically switch over to the F0 menu.

4. F3: time display

After you enter the F3 menu, the 7-segment LEDs display the current system time circularly.

5. F4: contract number display

After you enter the F4 menu, the 7-segment LEDs display the user's contract number.

6. F5: running times display

After you enter the F5 menu, the 7-segment LEDs display the elevator running times circularly.

7. F6: reserved

User setting is prohibited.

8. F7: shaft auto-tuning command input

After you enter the F7 menu, the 7-segment LEDs display 0. You can select 0 or 1 here, where 1 indicates the shaft auto-tuning command available. After you select 1 and press the SET button, shaft auto-tuning is implemented if the conditions are met. Meanwhile, the 7-segment LEDs switch over to the F0 menu. After shaft auto-tuning is complete, F7 is back to 0 automatically. If shaft auto-tuning conditions are not met, fault code "E35" is displayed.

9. F8: test function

After you enter the F8 menu, the 7-segment LEDs display 00. The setting range of F8 is 1–4, described as follows:

- 1: Hall call forbidden
- 2: Door open forbidden
- 3: Overload forbidden
- 4: Limit switches disabled

After the setting is complete, press SET. Then the 7-segment LEDs display E88 and blink, prompting that the elevator is being tested. When you press PRG to exit, F8 is back to 0 automatically.

### 3.2 Use of the LED Operation Panel

The LED operation panel is connected to the RJ45 interface of the NICE3000 controller by means of an 8-core flat cable. You can modify the function parameters, monitor the working status, and run or stop the NICE3000 controller by using the LED operation panel. The following figure shows the appearance of the LED operation panel.

Figure 3-2 Appearance of the LED operation panel

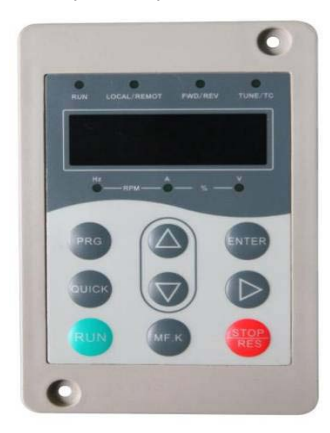

Function Indicators

RUN: This indicator is on when the NICE3000 is running.

●LOCAL/REMOT: Reserved.

●FWD/REV: It is the elevator direction indicator. ON indicates down direction, and OFF indicates up direction.

●TUNE/TC: It is the auto-tuning indicator. This indicator is on when the elevator is in autotuning state. Unit Indicators

 $\bigcirc$  indicates OFF, and  $\bigcirc$  indicates ON.

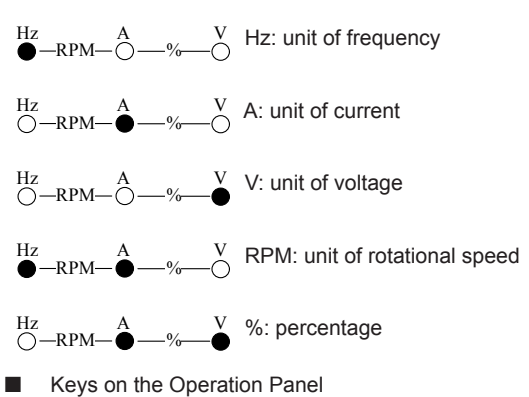

### Table 3-1 Keys on the operation panel

| Key                | Name          | Function                                                                                                    |
|--------------------|---------------|----------------------------------------------------------------------------------------------------|
| PRG                | Programming   | Enter or exit Level I menu.                                                                                                    |
| ENTER              | Confirm       | Enter the menu interfaces level by level, and confirm the parameter setting.                                                               |
|                    | Increment     | Increase data or function code.                                                                                                    |
| $\bigtriangledown$ | Decrement     | Decrease data or function code.                                                                                                    |
|                    | Shift         | Select the displayed parameters in turn in the stop or running<br>state, and select the digit to be modified when modifying<br>parameters. |
| RUN                | RUN           | In operation panel control mode, press this key to run the NICE3000.                                                                       |
| RES                | Stop/Reset    | In operation panel control mode, press this key to stop the running or reset the controller in fault state.                                |
| QUICK              | Quick         | Enter or exit Level I shortcut menu.                                                                                                    |
| MF.K               | Fault display | Press this key to display or hide fault information in fault state.                                                                        |

Operations on the Three-Level Menu

The following figure shows the operation procedure on the three-level menu.

Figure 3-3 Operation procedure on the three-level menu

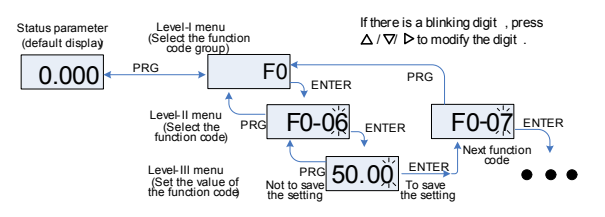

### 3.3 CTB Board

The car top board (MCTC-CTB) is the elevator car control board of the NICE3000 controller. It consists of eight DI terminals, one AI terminal, and nine relay output terminals. The CTB can communicate with the CCB and HCB. The following figure shows the structure and size of the CTB.

Figure 3-4 Structure and size of the CTB

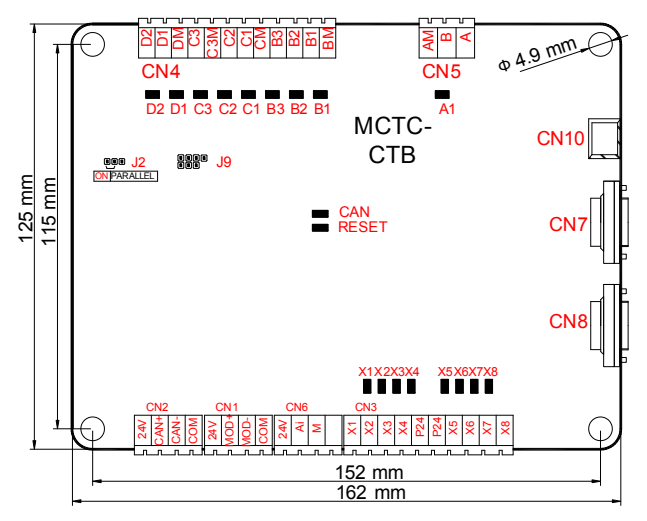

Table 3-2 Description of CTB terminals

| Туре                                   | Terminal  | Name                          | Description                                |
|----------------------------------------|-----------|-------------------------------|--------------------------------------------|
| CN2<br>(communication<br>with the MCB) | +24V/COM  | External 24 V power<br>supply | 24 VDC power supply to the<br>entire board |
|                                        | CAN+/CAN- | CAN communication             | Connecting the MCB                         |

### Brief NICE3000 Instruction Manual

| Туре                            | Terminal                         | Name                        | Description                                                                                                    |  |
|---------------------------------|----------------------------------|-----------------------------|----------------------------------------------------------------------------------------------------|--|
| CN1                             | +24V/COM                         | 24 V power supply           | 24 VDC power supply to the HCB                                                                                                    |  |
| (communication<br>with the HCB) | MOD+/MOD-                        | Modbus communication        | Communication with the HCB                                                                                                    |  |
| CN6 (AI)                        | Ai-M                             | Load cell signal input      | 0–10 VDC                                                                                                    |  |
|                                 | P24                              | 24 V power supply           | DI common terminal                                                                                                    |  |
|                                 | X1                               | Light curtain 1             |                                                                                                    |  |
|                                 | X2                               | Light curtain 2             |                                                                                                    |  |
|                                 | X3                               | Door open limit 1           |                                                                                                    |  |
|                                 | X4                               | Door open limit 2           | 1. Photocoupler isolation,                                                                                                    |  |
| CN3 (DI)                        | X5                               | Door close limit 1          | unipolarity input                                                                                                    |  |
|                                 | X6                               | Door close limit 2          | 2. Input impedance: 3.3 k Ω<br>3. Positive logic                                                                                                    |  |
|                                 | X7                               | Full-load signal<br>(100%)  | 3. Positive logic                                                                                                    |  |
|                                 | X8                               | Overload signal<br>(110%)   |                                                                                                    |  |
|                                 | B1-BM                            | Door open signal 1          |                                                                                                    |  |
|                                 | B2-BM                            | Door close signal 1         |                                                                                                    |  |
|                                 | B3-BM                            | Forced door close 1         |                                                                                                    |  |
| CN4 (relay                      | C1-CM                            | Door open signal 2          | 30 VDC, 1 A                                                                                                    |  |
| output)                         | C2-CM                            | Door close signal 2         |                                                                                                    |  |
|                                 | C3-C3M                           | Forced door close 2         |                                                                                                    |  |
|                                 | D1-DM                            | Up arrival signal           |                                                                                                    |  |
|                                 | D2-DM                            | Down arrival signal         |                                                                                                    |  |
| CN5                             | A-AM                             | Car fan and lamp<br>control | 250 VAC, 3 A; 30 VDC, 1 A                                                                                                    |  |
| CN7/8                           | DB9 pin port                     | CCB communication           | Connecting the CCB                                                                                                    |  |
| CN10                            | RJ45                             | RJ45                        | Reserved                                                                                                    |  |
| Jð                              | Software<br>writing<br>interface | Software writing interface  | Used by the manufacturer                                                                                                    |  |
| J2                              | ON/<br>PARALLEL                  | Address jumper              | Setting the CTB addresses:<br>short PARALLEL for a single<br>elevator; short PARALLEL for<br>the master elevator and ON for<br>the slave elevator in parallel<br>mode.<br>J2<br>ON PARALLEL |  |

| Туре  | Terminal  | Name                    | Description                                                                                                    |
|-------|-----------|-------------------------|----------------------------------------------------------------------------------------------------|
| CAN   | Indicator | Communication indicator | This indicator blinks when the CTB communicates with the MCB.                                                                              |
| RESET | Indicator | Fault indicator         | This indicator blinks and the<br>CAN indicator is steady on<br>when a fault occurs during<br>communication between the<br>CTB and the MCB. |
| X1–X8 | Indicator | Input indicator         | This indicator is on (green) when the external input is active.                                                                            |
| A–D   | Indicator | Output indicator        | This indicator is on (green) when the system output is active.                                                                             |

### 3.4 Display Board (MCTC-HCB)

As an important interface between users and the control system, the MCTC-HCB receives hall calls and displays the current floor and running direction for the hall. This board can also be used as car display board.

Monarch provides many types of display boards. The following describes only a few common types. If you need other types, please contact Monarch.

The common types to be described are listed in the following table.

Table 3-3 Common types of HCB-H

| Name   | Feature                                                             | Size (mm)          |
|--------|---------------------------------------------------------------------|--------------------|
| HCB-H  | Dot-matrix display board (red)                                      | 144 x 70 x 18      |
| HCB-R1 | Ultrathin dot-matrix display board (red)                            | 144 x 70 x 10      |
| HCB-D2 | Ultrathin segment LED display board (blue background white display) | 144 x 70 x 10      |
| HCB-U1 | 4.3-inch segment LED display board (blue background white display)  | 143.5 x 79.2 x 9.4 |

3.4.1 HCB-H (Dot-Matrix Display Board)

The following figures show the appearance and size of HCB-H.

### Figure 3-5 Appearance of HCB-H

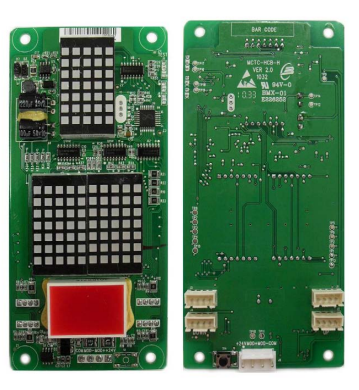

Figure 3-6 Size of HCB-H

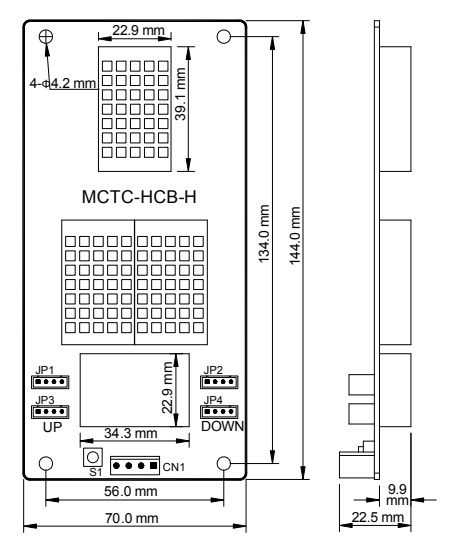

The following table describes the input and output terminals.

Table 3-4 Input and output terminals of HCB-H

| Terminal Name              | Function                                                                                                    |  |
|----------------------------|----------------------------------------------------------------------------------------------------|--|
| JP1                        | Interface for the elevator locking switch and up arrival indicator<br>Pins 2 and 3 are for switch input. Pin 1 and 4 are power supply for the up<br>arrival indicator.                                     |  |
| JP2                        | Interface for the fire-emergency switch and down arrival indicator<br>Pins 2 and 3 are for switch input. Pin 1 and 4 are power supply for the<br>down arrival indicator.                                   |  |
| JP3                        | Interface for the up call button and indicator<br>Pins 2 and 3 are for up call input. Pins 1 and 4 are power supply for the up<br>call indicator.                                                          |  |
| JP4                        | Interface for the down call button and indicator<br>Pins 2 and 3 are for down call input. Pins 1 and 4 are power supply for the<br>down call indicator.                                                    |  |
| Note: Pins 1 and is pin 1. | 2 are positive of power supply. The pin with white dot or that is rectangular                                                                                                    |  |
| S1                         | Button for setting the floor address.<br>Hold down the button to adjust the floor address. After you stop pressing,<br>the address number blinks three times, and therefore, the setting is<br>successful. |  |
| CN1                        | Modbus communication and power supply terminal<br>Pins 2 and 3 are for Modbus communication. Pins 1 and 4 are for DC<br>power supply.                                                                      |  |

3.4.2 HCB-R1 (Ultrathin Dot-Matrix Display Board)

The following figures show the appearance and size of HCB-R1.

Figure 3-7 Appearance of HCB-R1

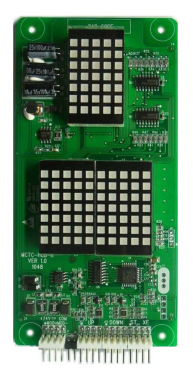

### Figure 3-8 Size of HCB-R1

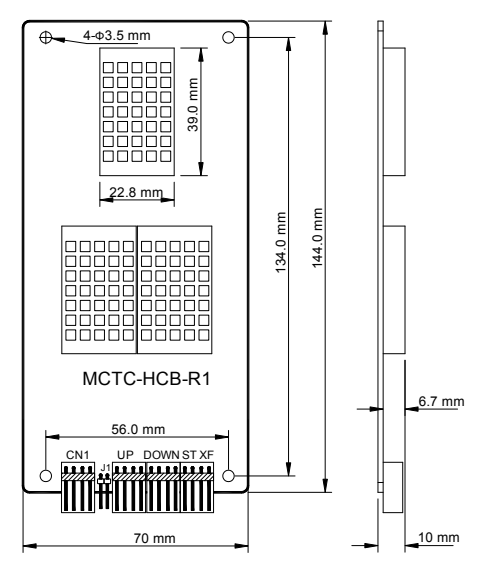

The following table describes the input and output terminals.

Table 3-5 Input and output terminals of HCB-R1

| Terminal Name                                                                                                 | Function                                                                                                    |  |
|----------------------------------------------------------------------------------------------------|----------------------------------------------------------------------------------------------------|--|
| UP                                                                                                    | Interface for the up call button and indicator<br>Pins 2 and 3 are for up call input. Pins 1 and 4 are power supply for the up<br>call indicator.                                              |  |
| DOWN                                                                                                    | Interface for the down call button and indicator<br>Pins 2 and 3 are for down call input. Pins 1 and 4 are power supply for the<br>down call indicator.                                        |  |
| Note: Pins 1 and 2 are positive of power supply. The pin with white dot mark or that is rectangular is pin 1. |                                                                                                    |  |
| XF/ST                                                                                                    | Interface for the fire-emergency and elevator locking switch<br>Pins 1 and 2 are for fire-emergency input. Pins 3 and 4 are for elevator<br>locking input.                                     |  |
| J1                                                                                                    | Terminal for setting the floor address.<br>Short J1, and press the UP button or DOWN button to set the floor address.<br>After the jumper cap is removed, the address is automatically stored. |  |
| CN1                                                                                                    | Modbus communication and power supply terminal<br>Pins 2 and 3 are for Modbus communication. Pins 1 and 4 are for DC power<br>supply.                                                          |  |

3.4.3 HCB-D2 (Ultrathin Segment LED Display Board)

The following figures show the appearance and size of HCB-D2.

Figure 3-9 Appearance of HCB-D2

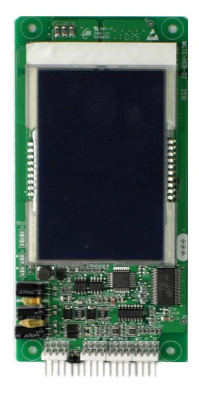

Figure 3-10 Size of HCB-D2

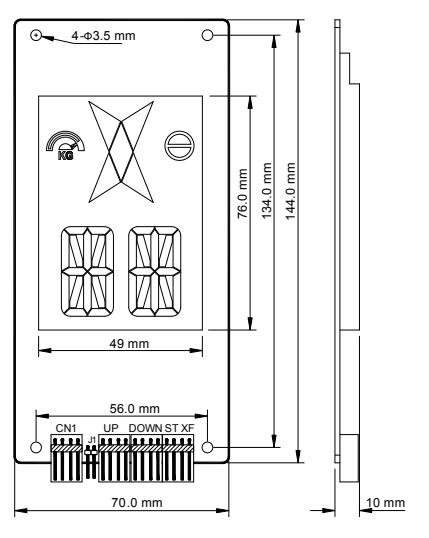

The following table describes the input and output terminals.

Table 3-6 Input and output terminals of HCB-D2

| Terminal Name                                                                                                 | Function                                                                                                    |  |
|----------------------------------------------------------------------------------------------------|----------------------------------------------------------------------------------------------------|--|
| JP2                                                                                                    | Interface for the up call button and indicator<br>Pins 2 and 3 are for up call input. Pins 1 and 4 are power supply for the up<br>call indicator.                                              |  |
| JP3                                                                                                    | Interface for the down call button and indicator<br>Pins 2 and 3 are for down call input. Pins 1 and 4 are power supply for the<br>down call indicator.                                        |  |
| Note: Pins 1 and 2 are positive of power supply. The pin with white dot mark or that is rectangular is pin 1. |                                                                                                    |  |
| JP1                                                                                                    | Interface for the fire-emergency and elevator locking switch<br>Pins 1 and 2 are for fire-emergency input, and pins 3 and 4 are for elevator<br>locking input.                                 |  |
| J1                                                                                                    | Terminal for setting the floor address.<br>Short J1, and press the UP button or DOWN button to set the floor address.<br>After the jumper cap is removed, the address is automatically stored. |  |
| CN1                                                                                                    | Modbus communication and power supply terminal<br>Pins 2 and 3 are for Modbus communication. Pins 1 and 4 are for DC power<br>supply.                                                          |  |

3.4.4 HCB-U1 (4.3-inch Segment LED Display Board)

The following figures show the appearance and size of HCB-U1.

Figure 3-11 Appearance of HCB-U1

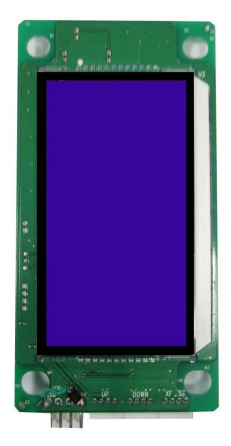

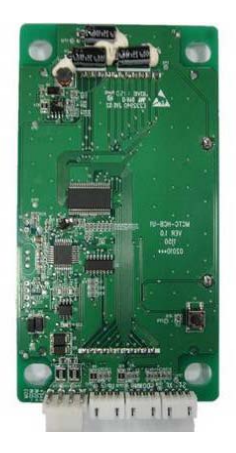

Figure 3-12 Size of HCB-U1

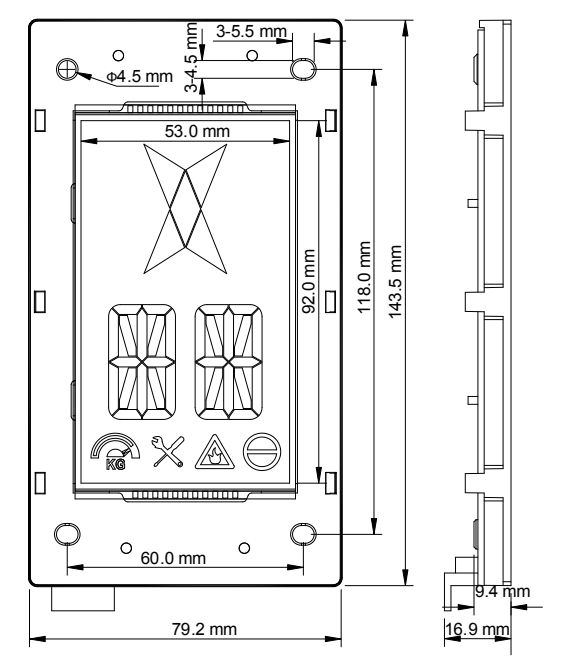

The following table describes the input and output terminals.

Table 3-7 Input and output terminals of HCB-U1

| Terminal Name                                                                                                    | Function                                                                                                    |  |
|----------------------------------------------------------------------------------------------------|----------------------------------------------------------------------------------------------------|--|
| J1                                                                                                    | Interface for the up call button and indicator<br>Pins 2 and 3 are for up call input. Pins 1 and 4 are power supply for the<br>up call indicator.                                                         |  |
| JP3 Interface for the down call button and indicator<br>Pins 2 and 3 are for down call input. Pins 1 and 4 are power<br>the down call indicator. |                                                                                                    |  |
| Note: Pins 1 and 2 are positive of power supply. The pin with white dot mark or that is rectangular is pin 1.                                    |                                                                                                    |  |
| J3                                                                                                    | Interface for the fire-emergency and elevator locking switch<br>Pins 1 and 2 are for fire-emergency input, and pins 3 and 4 are for<br>elevator locking input.                                            |  |
| S1                                                                                                    | Button for setting the floor address.<br>Hold down the button to adjust the floor address. After you stop pressing,<br>the address number blinks three times, and therefore the setting is<br>successful. |  |
| CN1                                                                                                    | Modbus communication and power supply terminal<br>Pins 2 and 3 are for Modbus communication. Pins 1 and 4 are for DC<br>power supply.                                                                     |  |

### 3.5 CCB Board

The car call board (MCTC-CCB) is another interface between users and the control system. Each CCB comprises 24 inputs and 22 outputs, including 16 floor buttons and 8 functional signals. The CCB mainly collects button calls and outputs signals of the button call indicators. The need for 31-floor use can be implemented through cascaded connection. CN2 is an input connector and CN1 is a cascaded output connector.

The following figure shows the structure of the CCB.

79 mm 69 mm CN2 Output of the button call indicators Buzzer MCTC-CCB 0 Button call input JP2 .IP1 JP3 IP4 1234 1234 1234 1234 1234 Floor 1 Floor 2 Floor 3 Floor 4 JP5 JP6 JP7 JP8 1 2 3 4 1234 1234 1234 148 mm 58 mm Floor 5 Floor 6 Floor 7 Floor 8 IP9 JP10 JP11 IP12 1 2 3 4 1 2 3 4 1 2 3 4 1234 Floor 9 Floor 10 Floor 11 Floor 12 JP13 JP15 JP 14 JP16 1 2 3 4 1 2 3 4 1 2 3 4 Floor 13 Floor 14 Floor 15 Floor 16 JP17 JP 18 JP19 JP20 1234 1234 1 2 3 4 1234 Door Door Door open Bypass open close delay JP21 JP22 JP23 JP24 1234 1234 1234 1234 Direction Independent Fire change running emergency Attendant CN1

Figure 3-13 Structure of the CCB

The following table describes the input and output terminals.

Table 3-8 Input and output terminals of the CCB

| No.            | Interface                                                                                                    | Pins 2 and 3                    | Pins 1 and 4                      | Remarks                                                             |  |  |
|----------------|----------------------------------------------------------------------------------------------------|---------------------------------|-----------------------------------|---------------------------------------------------------------------|--|--|
| 1              | JP1                                                                                                    | Floor 1 button input            | Floor 1 display output            |                                                                     |  |  |
| 2              | JP2                                                                                                    | Floor 2 button input            | Floor 2 display output            |                                                                     |  |  |
| 3              | JP3                                                                                                    | Floor 3 button input            | Floor 3 display output            |                                                                     |  |  |
| 4              | JP4                                                                                                    | Floor 4 button input            | Floor 4 display output            |                                                                     |  |  |
| 5              | JP5                                                                                                    | Floor 5 button input            | Floor 5 display output            |                                                                     |  |  |
| 6              | JP6                                                                                                    | Floor 6 button input            | Floor 6 display output            |                                                                     |  |  |
| 7              | JP7                                                                                                    | Floor 7 button input            | Floor 7 display output            | For CCP2 the                                                        |  |  |
| 8              | JP8                                                                                                    | Floor 8 button input            | Floor 8 display output            | input signal of JPn<br>corresponds to floor<br>(16+n) button input. |  |  |
| 9              | JP9                                                                                                    | Floor 9 button input            | Floor 9 display output            |                                                                     |  |  |
| 10             | JP10                                                                                                    | Floor 10 button input           | Floor 10 display output           |                                                                     |  |  |
| 11             | JP11                                                                                                    | Floor 11 button input           | Floor 11 display output           |                                                                     |  |  |
| 12             | JP12                                                                                                    | Floor 12 button input           | Floor 12 display output           |                                                                     |  |  |
| 13             | JP13                                                                                                    | Floor 13 button input           | Floor 13 display output           |                                                                     |  |  |
| 14             | JP14                                                                                                    | Floor 14 button input           | Floor 14 display output           |                                                                     |  |  |
| 15             | JP15                                                                                                    | Floor 15 button input           | Floor 15 display output           |                                                                     |  |  |
| 16             | JP16                                                                                                    | Floor 16 button input           | Floor 16 display output           |                                                                     |  |  |
| 17             | JP17                                                                                                    | Door open button<br>input       | Door open display<br>output       |                                                                     |  |  |
| 18             | JP18                                                                                                    | Door close button<br>input      | Door close display<br>output      |                                                                     |  |  |
| 19             | JP19                                                                                                    | Door open delay<br>button input | Door open delay display<br>output |                                                                     |  |  |
| 20             | JP20                                                                                                    | Bypass input                    | Bypass display output             | Invalid for CCB 2.                                                  |  |  |
| 21             | JP21                                                                                                    | Attendant input                 | Reserved                          |                                                                     |  |  |
| 22             | JP22                                                                                                    | Direction change input          | Reserved                          |                                                                     |  |  |
| 23             | JP23                                                                                                    | Independent running<br>input    | Reserved                          |                                                                     |  |  |
| 24             | JP24                                                                                                    | Firefighter input               | Reserved                          |                                                                     |  |  |
| Note:<br>recta | Note: Pins 1 and 2 are positive of power supply. The pin with white dot mark or that is rectangular is pin 1. |                                 |                                   |                                                                     |  |  |

# 4

### Use of the NICE3000

### Chapter 4 Use of the NICE3000

### 4.1 Wiring Diagrams Under Default Parameter Settings

### 4.1.1 Electric Wiring of the NICE3000

The following figure shows the electric wiring diagram of the NICE3000.

Figure 4-1 Electric wiring diagram of the NICE3000

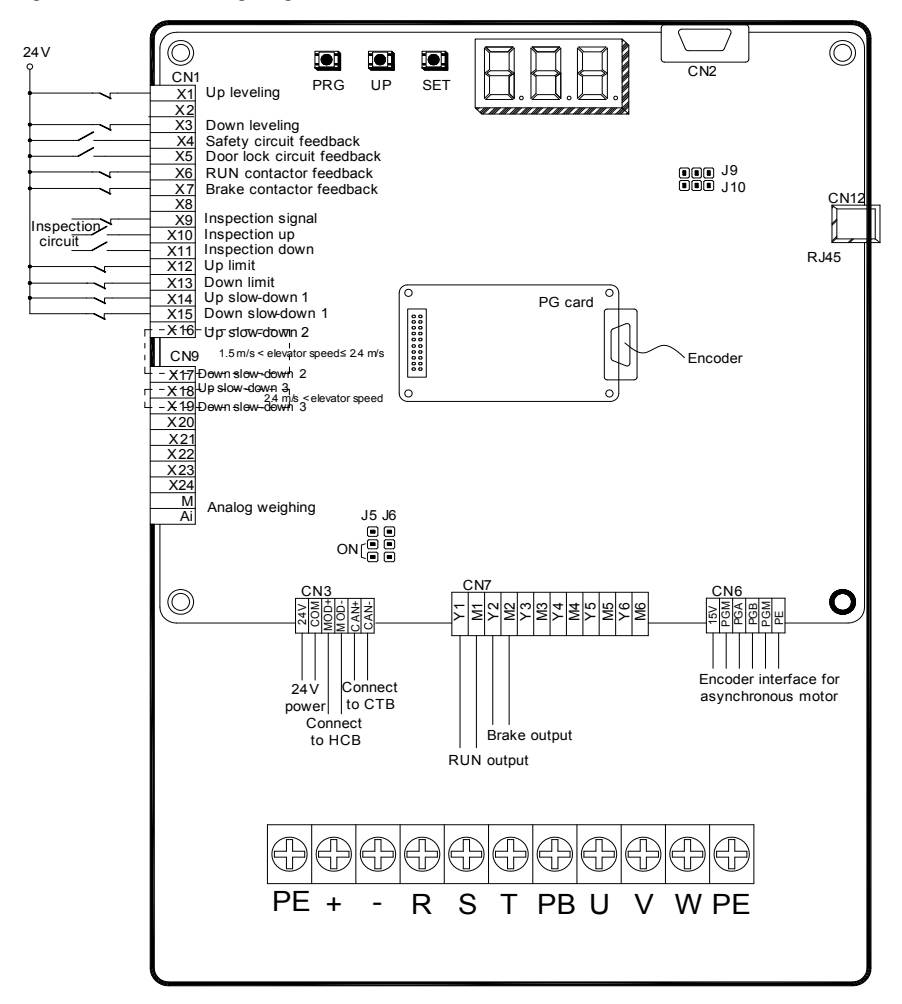

Note

The above wiring diagram shows the default I/O function setting of group F5. The braking resistor is connected to PB and +.

### 4.1.2 Recommended CTB Wiring and Parameter Setting

The following wiring diagram shows the default function setting of the CTB. You can change the input polarity (NO/NC) of the CTB terminals in F5-25.

### Figure 4-2 Recommended CTB wiring

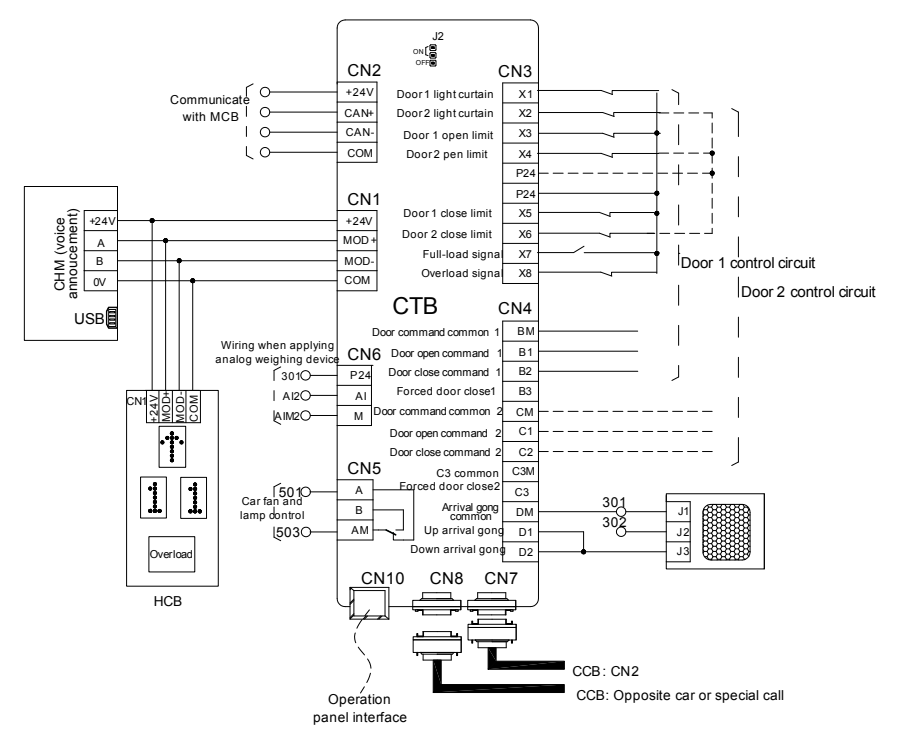

### 4.2 Description of Shaft Signals

In elevator control, the car position needs to be identified based on shaft position signals, implementing stop at floors accurately and guaranteeing safe running.

These shaft position signals include the up final limit switch, down final limit switch, up limit switch, up slow-down switch, low slow-down switch and leveling switches.

### 4.2.1 Limit Switch and Final Limit Switch

Stop the car at the top (or bottom) leveling position, and mount the limit switch 100 mm away from the top (or bottom) leveling position. That is, the limit switch shall act when the car continues to run upward (or downward) 100 mm from the top (or bottom) leveling position.

The final limit switch is mounted above the up limit switch or below the down limit switch. It is usually 100 to 150 mm away from the top (or bottom) leveling position.

### 4.2.2 Slow-Down Switch

Slow-down switch is one of the key protective components of the NICE3000, protecting the elevator from over travel top terminal or over travel bottom terminal at maximum speed when the elevator position becomes abnormal.

The default deceleration rate ("Special deceleration rate" in F3-08) of the NICE3000 system is 0.9 m/s<sup>2</sup>. In the condition that the rated speed and the special deceleration rate are certain, the slow-down distance can be obtained via the following formula:

Slow-down distance = Rated speed x Rated speed/(2 x special deceleration rate)

Then you can get the mounting positions of the slow-down switches that correspond to various elevator speeds.

The recommended positions of slow-down switches are listed in the following table.

Table 4-1 Recommended positions of slow-down switches

| Rated Elevator Speed | V ≤ 1.5 m/s | 1.5 m/s < V ≤2.4 m/s | 2.4 m/s < V ≤3.7 m/s |
|----------------------|-------------|----------------------|----------------------|
| Slow-down switch 1   | 1.3 m-L/2   | 1.3 m                | 1.3 m                |
| Slow-down switch 2   |             | 3.2 m                | 3.2 m                |
| Slow-down switch 3   |             |                      | 8.0 m                |

### Note

- "L" in the table indicates the landing height. The default special deceleration rate is 0.9 m/s<sup>2</sup>, and the acceleration rate and deceleration rate are 0.6 m/s<sup>2</sup>.
- The positions of slow-down switches are calculated on the basis of default value (special deceleration rate 0.9 m/s<sup>2</sup>, and acceleration rate and deceleration rate are 0.6 m/s<sup>2</sup>). Decreasing the acceleration rate and deceleration rate or increasing the special deceleration rate does not affect the safety, but increasing the acceleration rate and deceleration rate or decreasing the special deceleration rate may bring safety hazard. If any value needs to be changed, calculate proper slow-down distance for mounting the slow-down switches.

### 4.2.3 Leveling Switch

The NICE3000 system allows the use of 1 to 3 leveling switches. If only one leveling sensor is used, the corresponding function code which is used for input of leveling signal is allocated with function 03 (NO input of door zone signal).

There is no special requirement on the length of the flag. It is recommended to use a flag of 80–200 mm long. Ensure that flags at all landings have the same length and are mounted vertically.

You need to add two re-leveling switches if applying the door pre-open function. In this case, you need to increase the length of the flag properly. For details on the door pre-open module, contact Monarch or local agent for more information.

### 4.3 Typical Commissioning

- 4.3.1 Check Before Commissioning
- Check Before Power-On
- 1. Check for the following wiring:
- a. The wiring between the power cables RST of the elevator and the three-phase power cables RST of the control cabinet is normal.
- b. The wiring between the brake coils of the motor of the control cabinet is normal.
- c. The wiring between UVW of the control cabinet and power cables of the motor is normal.
- d. The power and signal wiring between the motor encoder and the control cabinet is normal.
- e. The safety circuits are closed.
- f. The door lock circuits are closed.
- g. The wiring of the car top and CTB is normal.
- h. The inspection circuit is normal.
- i. The power and signal wiring of the door machine is normal.
- j. The CAN communication wiring between the MCB and the CTB is normal.
- k. The Modbus communication wiring between the HCB and the MCB is normal.
- I. The wiring between the CCB and CTB is normal.
- 2. Check for the communication cables.
- a. Check the impedance between the communication cables CAN+, CAN-, MOD+, and MOD- and other control or power cables. It is better that the impedance is close to infinity.
- b. Check the impedance between the communication cables CAN+, CAN-, MOD+, and MOD- and the grounding cable. It is better that the impedance is close to infinity.
- c. Measure the resistance of the terminal resistor between CAN+ and CAN-, and between MOD+ and MOD-. The correct value is close to 60  $\,\Omega$  .
- 3. Check for the motor's winding resistance and insulation to the ground.
- 4. Check for the cable grounding and measure the resistance.
- 1) Check that the resistance between the following points and the ground is close to infinity.
- a. R, S, T, U, V, W
- b. Input and output terminals of the controller and power supply for switches
- c. Brake power coils and wiring terminals of the braking resistor
- d. Nodes of various control signals
- e. Encoder signal (note the grounding mode of the shielding layer and encoder body)
- f. Various nodes of safety circuit

If any resistance is small, check the wiring immediately and find the fault. Otherwise, transformer or power protection may result.

2) Check that the resistance between the following points and the ground is close to 0 (less than 4  $\,\Omega$  ).

- a. Grounding cable of the power supply
- b. Grounding cable of the motor
- c. Shielding lay of the encoder
- d. Grounding terminal of the controller
- e. Grounding point of the control transformer
- f. Grounding point of the switching power supply
- g. Grounding point of the brake
- h. Grounding point of various safety switches

The grounding and ground cable directly affect stability and reliability of the elevator running. Ensure that the grounding points are tied to the ground reliably and the grounding cable is reliable.

5. Check for the capacity of the power supply and switches, and the diameter of the power cable.

6. Check that the power voltage complies with the regulation, including amplitude and interphase deviation.

7. Confirm the following items:

- a. All switches and fuses in the cabinet are in the off state.
- b. The normal/emergency electric dial of the control cabinet is in the emergency electric state.
- c. The inspection switch of the car top or the car is in the normal state.
- d. The shaft allows movement of the car.

8. After all the precedent check is complete and the power-on requirements are satisfied, power on the controller.

- Check After Power-On
- 1. Turn on the power switch and check the phase failure relay (PFR). If the PFR is abnormal, turn off the power switch and then exchange any two power input phases.

2. Check the input and output voltage of the control transformer in the cabinet.

| Power            | 380 VAC input | 110 VAC output | 220 VAC output | 110 VDC output |
|------------------|---------------|----------------|----------------|----------------|
| Measured voltage | 380±15%       | 110±5%         | 220±5%         | 110±5% (DC)    |

- 3. If there is any problem, find the cause and solve the problem immediately.
- 4. If it is normal, turn on the MCCB in the cabinet and check the corresponding voltage and circuit.
- 5. Check for the state of relays in the cabinet.

| Relay                | State                 |
|----------------------|-----------------------|
| Phase sequence relay | Normal working status |
| Safety circuit relay | Closed                |
| Safety contactor     | Closed                |
| Door lock contactor  | Closed                |

- 6. After ensuring that the circuits are normal, set the related parameters based on the requirements and regulations on the use of the elevator to prepare for inspection-speed commissioning.
- 4.3.2 Commissioning at Inspection Speed

To implement accurate control on the motor, motor auto-tuning must be performed before the use of the NICE3000. Ensure that the installation and wiring satisfy the safety requirements and technical specifications before the auto-tuning.

- No-load Auto-tuning
- 1. Asynchronous motor

Note

For the asynchronous motor, after F1-11 is set to 2 (No-load auto-tuning), the motor will run. You must take off the steel rope and release the brake manually.

To perform no-load auto-tuning for asynchronous motor, do as follows:

1) Set F0-01 (Command source selection) to 0 (Operation panel control) and press

on the operation panel to reset the current faults.

- 2) Enter the motor nameplate parameters correctly.
  - F1-01 (Rated motor power)
  - F1-02 (Rated motor voltage)
  - F1-03 (Rated motor current)
  - F1-04 (Rated motor frequency)
  - F1-05 (Rated motor rotational speed)

Then, set F1-12 (Encoder lines per revolution) based on the encoder nameplate.

 Remove the load from the motor completely. Set F1-11 to 2 (No-load auto-tuning). "TUNE" is displayed on the operation panel. Release the brake manually and press

on the operation panel. The motor enters the excitation state first, and starts

to rotate after about 2s. The motor accelerates to the full speed and then decelerates to stop. Then the RUN contactor opens. After the motor stops rotating, apply the brake manually. Then, the motor auto-tuning is complete. During the auto-tuning, the controller automatically measures the motor parameters:

- F1-06 (Stator resistance)
- F1-07 (Rotor resistance)
- F1-08 (Leakage inductance)
- F1-09 (Mutual inductance)
- F1-10 (Motor magnetizing current)
- 4) Run the motor in operation panel control and set F0-02 (Speed reference in operation panel control) to a proper value. For the consideration of safety, the system does not output commands for the running contactor and brake contactor. You have to press down the running contactor and release the brake manually.

If the motor jitters or E20 is reported in operation panel control, exchange any two output power cables or exchange phases A and B of the encoder, and then perform the motor auto-tuning again.

2. PMSM

Note

For PMSM, after F1-11 is set to 2 (No-load auto-tuning), the motor will run. You must take off the steel rope and release the brake manually.

To perform no-load auto-tuning for PMSM, do as follows:

1) Check the motor power cables and encoder wiring.

Ensure that the UVW power cables of the motor are properly connected to the UVW terminals of the controller, and the encoder's AB, UVW or CDZ signal wires are properly connected to the AB, UVW or CDZ terminals of the PG card.

2) After the system is powered on, set F0-01 (Command source selection) to 0 (Operation

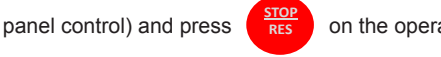

on the operation panel to reset the current faults.

3) Set the encoder parameters properly.

F1-00 (Encoder type selection)

RUN

- 0: SIN/COS encoder
- 1: UVW encoder

F1-12 (Encoder lines per revolution)

If applying the Heidenhain ECN 1313 or 413 encoder with the MD32PG5 card, set F1-00 to 0.

- 4) Enter the motor nameplate parameters correctly.
  - F1-01 (Rated motor power)
  - F1-02 (Rated motor voltage)
  - F1-03 (Rated motor current)
  - F1-04 (Rated motor frequency)
  - F1-05 (Rated motor rotational speed)

If applying the Heidenhain ERN 1387 SIN/COS encoder, set F1-10 (Selection of encoder's signal check) to 1.

- Remove the load from the motor completely. Set F1-11 to 2 (No-load auto-tuning). "TUNE" is displayed on the operation panel. Release the brake manually and press
  - RU

on the operation panel. The motor then starts to run and the controller

automatically calculates F1-06 (Encoder initial angle) and F1-08 (Wiring mode). After three or more times of auto-tuning, compare the obtained values. The value deviation of F1-06 shall be within  $\pm5^\circ$ . The values of F1-08 shall be the same.

### Note

If the obtained value of F1-08 is an odd number, it indicates that the output phase sequence is incorrect. In this case, you can run the motor but cannot complete with-load auto-tuning. If with-load auto-tuning is required, exchange any two UVW phases of power output to ensure correct phase sequence. Therefore, the value of F1-08 is an even number.

- 6) Run the motor in operation panel control and set F0-02 (Speed reference in operation panel control) to a proper value. For the consideration of safety, the system does not output commands for the RUN contactor and brake contactor. You have to press down the running contactor and release the brake manually. The motor current is usually less than 1 Amp in no load condition.
- With-load Auto-tuning
- 1. Asynchronous motor

### Note

For the asynchronous motor, after F1-11 is set to 1 (With-load auto-tuning), the motor keeps still. You need not take off the steel rope. You can hear the motor current noise in the process of auto-tuning.

To perform with-load auto-tuning for asynchronous motor, do as follows:

1) Set F0-01 (Command source selection) to 0 (Operation panel control) and press

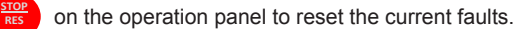

- 2) Enter the motor nameplate parameters correctly.
  - F1-01 (Rated motor power)
  - F1-02 (Rated motor voltage)
  - F1-03 (Rated motor current)
  - F1-04 (Rated motor frequency)
  - F1-05 (Rated motor rotational speed)

Set F1-12 (Encoder lines per revolution) based on the encoder nameplate.

3) Set F1-11 to 1 (With-load auto-tuning) if the load cannot be removed from the motor

completely. Then "TUNE" is displayed on the operation panel. Press ["" on

the operation panel. The controller starts motor auto-tuning, measures the stator resistance, rotor resistance and leakage inductance successively and automatically calculates the motor's mutual inductance and no-load current. After the auto-tuning is complete, the running contactor opens.

- 4) Run the motor at the inspection speed and check:
  - Whether the running current is normal
  - Whether the actual running direction of the elevator is consistent with the given direction
  - · Whether the pulse direction is correct

Ensure that F4-03 (Low byte of current floor position) increases when you press the UP key and decreases when you press the DOWN key.

The elevator running direction and pulse direction can be modified by F2-10 (Elevator running direction).

# 2. PMSM

### Note

- Ensure that the UVW power cables of the motor are connected to the UVW terminals of the controller properly.
- Ensure that the AB, CDZ signal wires of the ERN1387 SIN/COS encoder are connected to the AB, CDZ terminals of the PG card properly. The AB, UVW signal cables of the UVW encoder are connected to the AB, UVW terminals of the PG card properly.
- Make sure that F8-01 (Pre-torque selection) is set to 0 (Pre-torque invalid). Otherwise, the elevator runaway may result during the auto-tuning.
- If the auto-tuning still fails (the motor does not run or suddenly runs in one direction and then stops) when the UVW power cables of the motor are correctly wired, exchange any two output power cables of the controller and perform the motor auto-tuning again.
- Ensure that there is nobody in the shaft because the auto-tuning process is dangerous.

To perform with-load auto-tuning for PMSM, do as follows:

1) Check the motor power cables and encoder wiring.

Ensure that the motor's UVW power cables are connected to the controller's UVW terminals properly, and the encoder's AB, UVW or CDZ signal cables are connected to the AB, UVW or CDZ terminals of the PG card properly.

- Power on the system and set the inspection switch to the inspection position. Ensure that F0-01 (Command source selection) to 1 (Distance control).
- 3) Set the encoder parameters properly.

F1-00 (Encoder type selection)

- 0: SIN/COS encoder
- 1: UVW encoder

F1-12 (Encoder lines per revolution)

- 4) Enter the motor nameplate parameters correctly.
  - F1-01 (Rated motor power)
  - F1-02 (Rated motor voltage)
  - F1-03 (Rated motor current)
  - F1-04 (Rated motor frequency)
  - F1-05 (Rated motor rotational speed)

Make sure that F8-01 (Pre-torque selection) is set to 0 (Pre-torque invalid). If applying the ERN1387 SIN/COS encoder, set F1-10 (Selection of encoder's signal check) to 1.

If applying the ECN 1313 or 413 encoder with the MD32PG5 card, set F1-00 to 0.

5) Reset the current faults and set F1-11 to 1 (With-load auto-tuning). Press the inspection UP or DOWN button. The electromagnetic noise comes first. Then the motor runs one turn in the given direction until the encoder original signal is detected.

When the TUNE indicator becomes off, the motor auto-tuning is complete. After three or more times of auto-tuning, compare the obtained values. The value deviation of F1-06 shall be within  $\pm5^\circ$ . The values of F1-08 shall be the same.

- 6) If applying the ERN1387 SIN/COS encoder, set F1-10 (Selection of encoder's signal check) to 2. Run the motor at the inspection speed and check:
  - Whether the running current is normal

• Whether the actual running direction of the elevator is consistent with the given direction

Whether the pulse direction is correct

Ensure that F4-03 (Low byte of current floor position) increases when you press the UP key and decreases when you press the DOWN key.

The elevator running direction and pulse direction can be modified by F2-10 (Elevator running direction).

Note

After the motor auto-tuning is complete, the system prohibits inspection running for 8s and saves parameters during the time.

# 4.3.3 Summary of Commissioning at Inspection Speed

Asynchronous Motor Auto-tuning Process

Figure 4-3 Auto-tuning process of the asynchronous motor

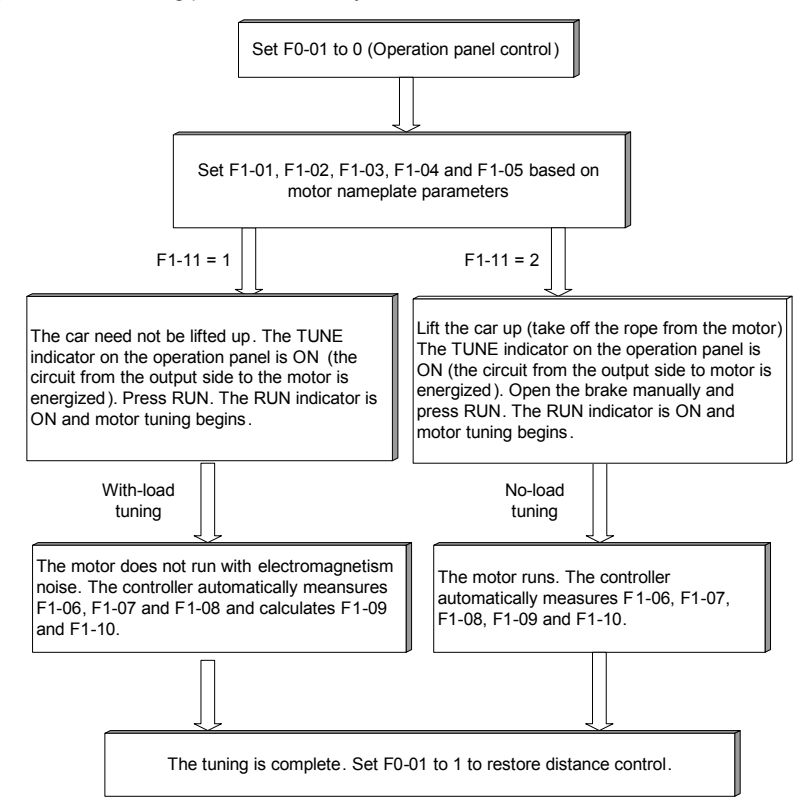

# PMSM Auto-tuning Process

Figure 4-4 Auto-tuning process of the PMSM

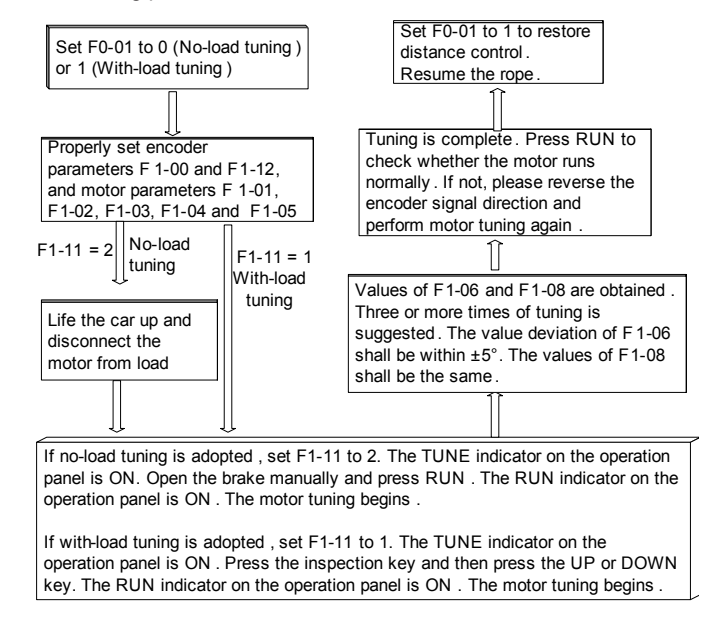

Output Status of RUN and Brake Contactors

For the sake of safety in different control modes, the system handles the output commands to the RUN contactor or brake contactor differently. In some situations, it is necessary to release the running contactor or the brake contactor manually.

The following table lists the output status of the running and brake contactors.

Table 4-2 Output status of the running and brake contactors

| Control         | Motor Au               | Motor Auto-tuning (F1-11 = 1, 2) |                       |                                 | Controller Running<br>(Not Auto-tuning) |  |
|-----------------|------------------------|----------------------------------|-----------------------|---------------------------------|-----------------------------------------|--|
| Mode            |                        | With-Io                          | oad Auto-tuning       | Operation                       | Distance                                |  |
| Output<br>State | No-load<br>Auto-tuning | PMSM                             | Asynchronous<br>Motor | Panel<br>Control<br>(F0-01 = 0) | Control<br>(F0-01 = 1)                  |  |
| RUN contactor   | Output                 | Output                           | Output                | Not output                      | Output                                  |  |
| Brake contactor | Not output             | Output                           | Not output            | Not output                      | Output                                  |  |

# 4.3.4 Commissioning at Normal Speed

After ensuring that running at inspection speed is normal, you can start commissioning at normal speed. Shaft auto-tuning is required before the commissioning at normal speed. Ensure that the elevator satisfies the safety running requirements.

To perform shaft auto-tuning, the following conditions must be satisfied:

- 1. The signals of the encoder and leveling sensors (NC, NO) are correct and the position switches are installed properly.
- 2. The elevator is at the bottom floor and the down slow-down switch acts.
- 3. The elevator is in the inspection state. The control mode is distance control and CLVC (F0-00 = 1, F0-01 = 1).
- 4. The top floor number (F6-00) and bottom floor number (F6-01) are set correctly.
- 5. The NICE3000 system is not in the fault alarm state. If there is a fault at the moment,

press **RES** to reset the fault.

Then set F1-11 to 3 on the operation panel or set F7 to 1 on the keypad of the MCB, and start shaft auto-tuning.

# 4.3.5 Riding Comfort

The riding comfort is an important factor of the elevator's overall performance. Improper installation of mechanical parts and improper parameter settings will cause bad comfort. Enhancing the riding comfort mainly involves adjustment of the controller output and the elevator's mechanical construction.

# Controller Output

The parameters that may influence the riding comfort are described in this part.

| Function<br>Code | Parameter Name                    | Setting<br>Range  | Default | Description                                                                               |
|------------------|-----------------------------------|-------------------|---------|-------------------------------------------------------------------------------------------|
| F1-09            | Current filter time<br>(PMSM)     | 0.00–40.00        | 0.00    | It can reduce the lower-<br>frequency vertical jitter during<br>running.                  |
| F2-00            | Speed loop<br>proportional gain 1 | 0–100             | 40      | F2-00 and F2-01 are the PI                                                                |
| F2-01            | Speed loop integral time 1        | 0.01–10.00s       | 0.60s   | running frequency is lower<br>than F2-02 (Switchover                                      |
| F2-02            | Switchover<br>frequency 1         | 0.00 to F2-05     | 2.00 Hz | F2-03 and<br>F2-04 are the PI regulation<br>parameters when running                       |
| F2-03            | Speed loop<br>proportional gain 2 | 0–100             | 35      | frequency is higher than F2-<br>05 (Switchover frequency 2).<br>The regulation parameters |
| F2-04            | Speed loop integral time 2        | 0.01–10.00s       | 0.80s   | between F2-02 and F2-05 are<br>the weighted average value                                 |
| F2-05            | Switchover<br>frequency 2         | F2-02 to<br>F0-06 | 5.00 Hz | of F2-00 & F2-01 and F2-03<br>& F2-04.                                                    |

For a faster system response, increase the proportional gain and reduce the integral gain. Be aware that a fast system response causes system oscillation.

Figure 4-5 Relationship between switchover frequencies

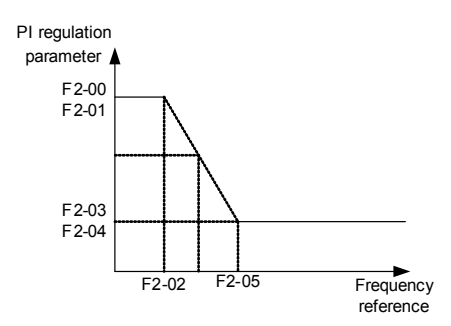

The recommended regulating method is as follows:

If the factory parameters cannot satisfy the requirements, make slight regulation. Increase the proportion gain first to the biggest value under which the system does not oscillate. Then decrease the integral time to ensure fast responsiveness and small overshoot.

If both F2-02 (Switchover frequency 1) and F2-05 (Switchover frequency 2) are set to 0 simultaneously, only F2-03 and F2-04 are valid.

| Function<br>Code | Parameter<br>Name               | Setting<br>Range | Default | Description                                        |
|------------------|---------------------------------|------------------|---------|----------------------------------------------------|
| F2-06            | Current loop<br>proportion gain | 10–500           | 60      | F2-06 and F2-07 are the<br>current loop adjustment |
| F2-07            | Current loop<br>integral gain   | 10–500           | 30      | parameters in the vector<br>control algorithm.     |

Regulating the two parameters for PMSM has obvious effect on the riding comfort. Appropriate regulation can restrain jitter during running. Generally, increase their default value to 180 and 60 respectively for the PMSM.

| Function<br>Code | Parameter<br>Name                        | Setting Range   | Default   | Description                                                         |
|------------------|------------------------------------------|-----------------|-----------|---------------------------------------------------------------------|
| F3-00            | Startup speed                            | 0.000–0.030 m/s | 0.010 m/s | It can reduce improve the terrace feeling at startup                |
| F3-01            | Startup speed holding time               | 0.000–0.500s    | 0.150s    | caused by the breakout friction of guide rail.                      |
| F3-18            | Zero-speed<br>control time at<br>startup | 0.000–1.000s    | 0.200s    | It specifies the zero speed<br>holding time before brake<br>output. |

| Function<br>Code | Parameter<br>Name                    | Setting Range | Default          | Description                                                                                                    |
|------------------|--------------------------------------|---------------|------------------|----------------------------------------------------------------------------------------------------|
| F3-19            | Brake release<br>delay               | 0.000–1.000s  | 0.200s<br>0.600s | It specifies the time required<br>from when the system outputs<br>the open signal to when the<br>brake is completely released.<br>The value is automatically<br>changed to 0.0600s by the<br>system when F8-02 is 2. |
| F3-20            | Brake apply<br>delay                 | 0.000–1.000s  | 0.300s           | It specifies the time from when<br>the system outputs the close<br>signal to when the brake is<br>completely applied.                                                                                                |
| F8-11            | Zero-speed<br>control time at<br>end | 0.200–1.500s  | 0.200s           | It specifies the zero speed<br>holding time after the brake is<br>applied.                                                                                                    |

Figure 4-6 Running time sequence

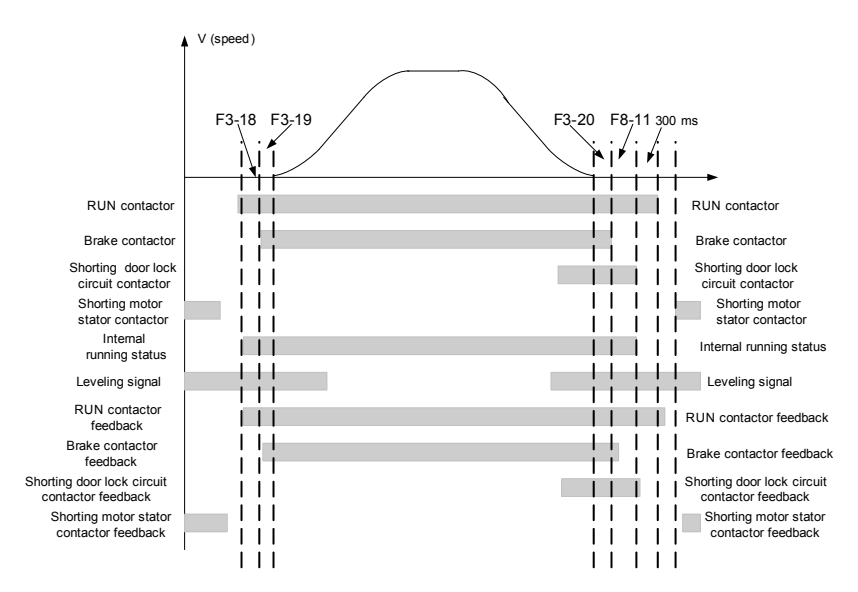

The open time of the brakes varies according to the types and the response time of the brakes is greatly influenced by the ambient temperature. Too high brake coil temperature slows the brake responsiveness. Thus, when the riding comfort at startup or stop cannot be improved by adjusting zero servo or load cell compensation parameters, appropriately increase F3-19 and F3-20 to check whether the brake release time influences the riding comfort.

| Function<br>Code | Parameter Name                 | Setting Range                                                                                               | Default |
|------------------|--------------------------------|----------------------------------------------------------------------------------------------------|---------|
| F8-01            | Pre-torque selection           | 0: Pre-torque invalid<br>1: Load cell pre-torque<br>compensation<br>2: Automatic pre-torque<br>compensation | 0       |
| F8-02            | Pre-torque offset              | 0.0%–100.0%                                                                                                 | 50.0%   |
|                  | Zero servo current coefficient | 0.20%–50.0%                                                                                                 | 15.0%   |
| F8-03            | Drive gain                     | 0.00–2.00                                                                                                   | 0.60    |
|                  | Zero servo speed loop KP       | 0.00–1.00                                                                                                   | 0.50    |
| F8-04            | Brake gain                     | 0.00–2.00                                                                                                   | 0.60    |
|                  | Zero servo speed loop TI       | 0.00–2.00                                                                                                   | 0.60    |

1: Load cell pre-torque compensation

The controller with the load cell sensor pre-outputs the torque matched the load so as to ensure the riding comfort of the elevator.

- Motor driving status: full-load up, no-load down
- Motor braking status: full-load down, no-load up

"Pre-torque offset" is actually the elevator balance coefficient, namely, the percentage of car load to rated load when the car cage and counterweight are balanced.

The drive gain or brake gain scales the elevator's current pre-torque coefficient when the motor runs at the drive or brake side. If the gain set is higher, then the calculated value of startup pro-torque compensation is higher. The controller identifies the braking or driving state according to the load cell sensor signal and automatically calculates the required torque compensation value.

When an analog device is used to measure the load, these parameters are used to adjust the elevator startup. To adjust the startup, do as follows:

- In the driving state, increasing the value of F8-03 could reduce the rollback during the elevator startup, but a too high value could cause car lurch at start.
- In braking state, increasing the value of F8-04 could reduce the jerk in command direction during the elevator startup, but a too high value could cause car lurch at start.

# 2: Automatic pre-torque compensation

This function is enabled only when the ERN1387 or ECN1313 encoder is applied. The system automatically adjusts the compensated torque at startup.

- a. Gradually increase F8-02 (Zero servo current coefficient) until that the rollback or jerk in command direction is cancelled at brake release and the motor does not vibrate.
- Increase the value of F8-02 (Zero servo current coefficient) if the motor jitters when F8-04 (Zero servo speed loop TI) is less than 1.00.
- c. Motor vibration and acoustic noise indicate excessive value of F8-03 (Zero servo speed loop KP). Use the default value of F8-03.

Mechanical Construction

The mechanical construction affecting the riding comfort involves the guide rail, guide shoe, steel rope, installation of the brake, balance of the car and the resonance caused by the car, guild rail and motor. For asynchronous motor, abrasion or improper installation of the gearbox may arouse bad riding comfort.

- Installation of the guide rail mainly involves the verticality of the rail, rail surface flatness, smoothness of the guide rail connection and parallelism between two guide rails (including rails at the counterweight side).
- 2. The tightness of the guide shoes (including the one at the counterweight side) also influences the riding comfort. The guide shoes must not be too loose or tight.
- The drive from the motor to the car totally depends on the steel rope. Too big flexibility of the steel rope with irregular resistance during the car running may cause curly oscillation of the car. In addition, unbalanced stress of multiple steel ropes may cause the car to jitter during running.
- 4. The riding comfort may be influenced during running if the brake arm is installed too tightly or the brake is released incompletely.
- 5. If the car weight is unbalanced, it will cause uneven stress of the guide shoe that connects the car and the guide rail. As a result, the guide shoe will rub with the guide rail during running, affecting the riding comfort.
- 6. For asynchronous motor, abrasion or improper installation of the gearbox may also affect the riding comfort.
- 7. Resonance is an inherent character of a physical system, related to the material and quality of system components. If you are sure the oscillation is caused by resonance, reduce the resonance by increasing/decreasing the car weight or counterweight and add resonance absorbers at connections of the components. For example, place rubber blanket under the motor.

## 4.3.6 Door Machine Commissioning

As shown in the second figure in section 4.1, correlation of the door machine controller and the elevator controller is that the CTB outputs door open/close command and the door machine controller feeds back the door open/close limit signal.

After commissioning and installation of the door machine are complete, check whether the wiring is correct and the door open/close limit signals are consistent with the default setting. To perform the door machine commissioning, do as follows:

 In the terminal control mode of the door machine controller, manually short the door open relay output terminal BM/B1 and the door close relay output terminal BM/B2 on the CTB and observe whether the door machine can open and close correspondingly. If the door machine cannot act properly, check whether BM/B1 and BM/B2 are wrongly connected to the input terminals of the door machine controller and whether commissioning of the door machine controller is complete. 2. After ensuring that control of door open/close is normal, check whether the door open/ close signal feedback from the door machine is normal.

As shown in the following figure which is part of display of parameter F5-35 on the operation panel, segments E and C of the upmost right 7-segment LED are the monitoring points of door open limit and door close limit.

- Segment C ON, segment E OFF: The system receives the door open limit signal and the door is in the open state.
- Segment E ON, segment C OFF: The system receives the door close limit signal and the door is in the close state.

The two segments should be off in the door open/close process.

Control the door in the open or close state manually and query parameter F5-35. If the following screen is displayed, it indicates that the door machine controller feeds back the correct door open and close signals.

Figure 4-7 Monitoring the door open and close limit signals

# 4.3.7 Password Setting

The NICE3000 controller provides the parameter password protection function. Here gives an example of changing the password into 12345, as shown in the following figure.

Figure 4-8 Example of changing the password

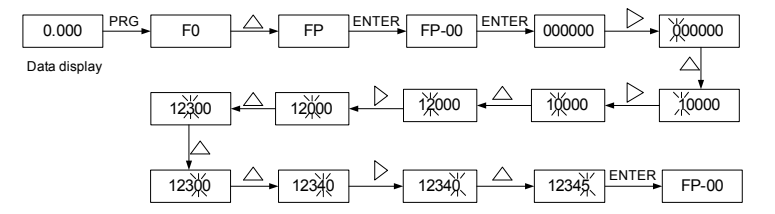

After you set the user password (set FP-00 to a non-zero value), the system requires user password authentication (the system displays "-----") when you press PRG. In this case, you can modify the function code parameters only after entering the password correctly.

In the password protection unlocked status, you can change the password at any time. The last input number will be the user password.

If you want to disable the password protection function, enter the correct password and then set FP-00 to 0. If FP-00 is a non-zero value at power-on, the parameters are protected by the password.

# 5

# **Function Code Table**

# Chapter 5 Function Code Table

| Function<br>Code   | Parameter Name                                | Setting Range                                                                      | Default            |
|--------------------|-----------------------------------------------|------------------------------------------------------------------------------------|--------------------|
|                    | Group F                                       | 0: Basic parameters                                                                |                    |
| F0-00 Control mode |                                               | 0: Sensorless flux vector control<br>(SFVC)<br>1:Closed-loop vector control (CLVC) | 1                  |
| F0-01              | Command source selection                      | 0: Operation panel control<br>1: Distance control                                  | 1                  |
| F0-02              | Speed reference in operation<br>panel control | 0.050 m/s to F0-04                                                                 | 0.050 m/s          |
| F0-03              | Maximum elevator running speed                | 0.250 m/s to F0-04                                                                 | 1.600 m/s          |
| F0-04              | Rated elevator speed                          | 0.250–4.000 m/s                                                                    | 1.600 m/s          |
| F0-05              | Rated elevator load                           | 300–9999 kg                                                                        | 1000 kg            |
| F0-06              | Maximum frequency                             | 20.00–99.00 Hz                                                                     | 50.00 Hz           |
| F0-07              | Carrier frequency                             | 0.5–16.0 kHz                                                                       | 6 kHz              |
|                    | Group F                                       | 1: Motor parameters                                                                |                    |
| F1-00              | Encoder type selection                        | 0: SIN/COS incremental encoder<br>1: UVW incremental encoder                       | 1                  |
| F1-01              | Rated motor power                             | 1.1–75.0 kW                                                                        | Model<br>dependent |
| F1-02              | Rated motor voltage                           | 0-440 V                                                                            | 380 V              |
| F1-03              | Rated motor current                           | 0.00–655.00 A                                                                      | Model<br>dependent |
| F1-04              | Rated motor frequency                         | 0.00–99.00 Hz                                                                      | 50.00 Hz           |
| F1-05              | Rated motor rotational speed                  | 0–3000 RPM                                                                         | 1460 RPM           |
| F1-06              | Stator resistance<br>(asynchronous motor)     | 0.000-30.000 Ω                                                                     | Model              |
|                    | Encoder initial angle (PMSM)                  | 0–359.9°                                                                           | dependent          |
|                    | Rotor resistance                              | 0.000-30.000 Ω                                                                     | NAI - I            |
| F1-07              | Encoder angle at power-off<br>(PMSM)          | 0–359.9°                                                                           | dependent          |
| F1-08              | Leakage inductance<br>(asynchronous motor)    | 0.00–300.00 mH                                                                     | Model              |
|                    | Wiring mode (PMSM)                            | 0–15                                                                               | dependent          |
| F4 00              | Mutual inductance                             | 0.1–3000.0 mH                                                                      | Model              |
| F1-09              | Current filter time (PMSM)                    | 0.00-40.00                                                                         | dependent          |
|                    | Motor magnetizing current                     | 0.01–300.00 A                                                                      | Madal              |
| F1-10              | Selection of encoder's signal check (PMSM)    | 0–255                                                                              | dependent          |

| Function<br>Code | Parameter Name                 | Setting Range                                                                                                    | Default                |
|------------------|--------------------------------|----------------------------------------------------------------------------------------------------|------------------------|
| F1-11            | Auto-tuning mode selection     | 0: No operation<br>1: With-load auto-tuning<br>2: No-load auto-tuning<br>3: Shaft auto-tuning                                                                                                    | 0                      |
| F1-12            | Encoder lines per revolution   | 0–10000                                                                                                    | 1024                   |
| F1-13            | Encoder fault detection time   | 0.0–10.0s                                                                                                    | 1.0s                   |
|                  | Group F2: Ve                   | ector control parameters                                                                                                    |                        |
| F2-00            | Speed loop proportional gain 1 | 0–100                                                                                                    | 40                     |
| F2-01            | Speed loop integral time 1     | 0.01–10.00s                                                                                                    | 0.60s                  |
| F2-02            | Switchover frequency 1         | 0.00 to F2-05                                                                                                    | 2.00 Hz                |
| F2-03            | Speed loop proportional gain 2 | 0–100                                                                                                    | 35                     |
| F2-04            | Speed loop integral time 2     | 0.01–10.00s                                                                                                    | 0.80s                  |
| F2-05            | Switchover frequency 2         | F2-02 to F0-06                                                                                                    | 5.00 Hz                |
| F2-06            | Current loop proportional gain | 10–500                                                                                                    | 60                     |
| F2-07            | Current loop integral gain     | 10–500                                                                                                    | 30                     |
| F2-08            | Torque limit                   | 0.0–200.0%                                                                                                    | 150.0%                 |
| F2-10            | Elevator running direction     | 0: Running direction and position<br>pulse direction unchanged<br>1: Running direction reversed,<br>position pulse direction reversed<br>2: Running direction unchanged,<br>position pulse direction reversed<br>3: Running direction reversed,<br>position pulse direction unchanged | 0                      |
|                  | Group F3: Ru                   | nning control parameters                                                                                                    |                        |
| F3-00            | Startup speed                  | 0.000–0.030 m/s                                                                                                    | 0.010 m/s              |
| F3-01            | Startup speed holding time     | 0.000–0.500s                                                                                                    | 0.150s                 |
| F3-02            | Acceleration rate              | 0.200–2.000 m/s <sup>2</sup>                                                                                                    | 0.600 m/s <sup>2</sup> |
| F3-03            | Acceleration start jerk time   | 0.300–4.000s                                                                                                    | 2.500s                 |
| F3-04            | Acceleration end jerk time     | 0.300–4.000s                                                                                                    | 2.500s                 |
| F3-05            | Deceleration rate              | 0.200–2.000 m/s <sup>2</sup>                                                                                                    | 0.600 m/s <sup>2</sup> |
| F3-06            | Deceleration start jerk time   | 0.300–4.000s                                                                                                    | 2.500s                 |
| F3-07            | Deceleration end jerk time     | 0.300–4.000s                                                                                                    | 2.500s                 |
| F3-08            | Special deceleration rate      | 0.500–2.000 m/s <sup>2</sup>                                                                                                    | 0.900 m/s <sup>2</sup> |
| F3-09            | Pre-deceleration distance      | 0–90.0 mm                                                                                                    | 0.0 mm                 |
| F3-10            | Re-leveling speed              | 0.000–0.080 m/s                                                                                                    | 0.040 m/s              |
| F3-11            | Inspection speed               | 0.100–0.630 m/s                                                                                                    | 0.250 m/s              |
| F3-12            | Position of up slow-down 1     | 0.00–300.00 m                                                                                                    | 0.00 m                 |

# Function Code Table

| Function<br>Code | Parameter Name                      | Setting Range             | Default          |  |  |  |
|------------------|-------------------------------------|---------------------------|------------------|--|--|--|
| F3-13            | Position of down slow-down 1        | 0.00–300.00 m             | 0.00 m           |  |  |  |
| F3-14            | Position of up slow-down 2          | 0.00–300.00 m             | 0.00 m           |  |  |  |
| F3-15            | Position of down slow-down 2        | 0.00–300.00 m             | 0.00 m           |  |  |  |
| F3-16            | Position of up slow-down 3          | 0.00–300.00 m             | 0.00 m           |  |  |  |
| F3-17            | Position of down slow-down 3        | 0.00–300.00 m             | 0.00 m           |  |  |  |
| F3-18            | Zero-speed control time at startup  | 0.000–1.000s              | 0.200s           |  |  |  |
| F3-19            | Brake release delay                 | 0.000–1.000s              | 0.200s<br>0.600s |  |  |  |
| F3-20            | Brake apply delay                   | 0.000–1.000s              | 0.300s           |  |  |  |
|                  | Group F                             | 4: Floor parameters       |                  |  |  |  |
| F4-00            | Leveling adjustment                 | 0–60 mm                   | 30 mm            |  |  |  |
| F4-01            | Current floor                       | F6-01 to F6-00            | 1                |  |  |  |
| F4-02            | High byte of current floor position | 0–65535                   | 1                |  |  |  |
| F4-03            | Low byte of current floor position  | 0–65535                   | 34464            |  |  |  |
| F4-04            | Length 1 of leveling flag           | 0–65535                   | 0                |  |  |  |
| F4-05            | Length 2 of leveling flag           | 0–65535                   | 0                |  |  |  |
| F4-06            | High byte of floor 1 height         | 0–65535                   | 0                |  |  |  |
| F4-07            | Low byte of floor 1 height          | 0–65535                   | 0                |  |  |  |
| F4-08            | High byte of floor 2 height         | 0–65535                   | 0                |  |  |  |
| F4-09            | Low byte of floor 2 height          | 0–65535                   | 0                |  |  |  |
| F4-10            | High byte of floor 3 height         | 0–65535                   | 0                |  |  |  |
| F4-11            | Low byte of floor 3 height          | 0–65535                   | 0                |  |  |  |
|                  |                                     |                           |                  |  |  |  |
| F4-62            | High byte of floor 29 height        | 0–65535                   | 0                |  |  |  |
| F4-63            | Low byte of floor 29 height         | 0–65535                   | 0                |  |  |  |
| F4-64            | High byte of floor 30 height        | 0–65535                   | 0                |  |  |  |
| F4-65            | Low byte of floor 30 height         | 0–65535                   | 0                |  |  |  |
|                  | Group F5: Ter                       | minal function parameters |                  |  |  |  |
| F5-00            | Attendant/Normal switchover time    | 3–200s                    | 3                |  |  |  |

| Function<br>Code | Parameter Name         | Setting Range                                                                                                    | Default |
|------------------|------------------------|----------------------------------------------------------------------------------------------------|---------|
| F5-01            | X1 function selection  | NO input: 01–31                                                                                                    | 33      |
| F5-02            | X2 function selection  | 00: No function<br>01: Un leveling signal                                                                                                    | 35      |
| F5-03            | X3 function selection  | 02: Down leveling signal                                                                                                    | 34      |
| F5-04            | X4 function selection  | 03: Door zone signal                                                                                                    | 04      |
| F5-05            | X5 function selection  | 05: Door lock circuit feedback signal                                                                                                    | 05      |
| F5-06            | X6 function selection  | 06: Running feedback signal                                                                                                    | 38      |
| F5-07            | X7 function selection  | 08: Inspection signal                                                                                                    | 39      |
| F5-08            | X8 function selection  | 09: Inspection up signal                                                                                                    | 22      |
| F5-09            | X9 function selection  | 11: Fire emergency signal                                                                                                    | 40      |
| F5-10            | X10 function selection | 12: Up limit signal                                                                                                    | 09      |
| F5-11            | X11 function selection | 14: Over-load signal                                                                                                    | 10      |
| F5-12            | X12 function selection | <ul> <li>15: Full-load signal</li> <li>16: Up slow-down 1 signal</li> <li>17: Down slow-down 2 signal</li> <li>18: Up slow-down 2 signal</li> <li>19: Down slow-down 3 signal</li> <li>20: Up slow-down 3 signal</li> <li>21: Down slow-down 3 signal</li> <li>22: Shorting door lock circuit<br/>contactor feedback</li> <li>23: Firefighter switch signal</li> <li>24: Door machine 1 light curtain<br/>signal</li> <li>25: Door machine 2 light curtain<br/>signal</li> <li>26: Brake travel switch feedback</li> <li>signal</li> <li>27: UPS valid signal</li> <li>28: Elevator locked signal</li> <li>29: Safety circuit 2 feedback signal</li> <li>31: Door lock circuit 2 feedback</li> <li>signal</li> <li>(To be continued)</li> </ul> | 44      |

| Function<br>Code | Parameter Name         | Setting Range                                                                                                    | Default |
|------------------|------------------------|----------------------------------------------------------------------------------------------------|---------|
| F5-13            | X13 function selection | NC input: 33–63                                                                                                    | 45      |
| F5-14            | X14 function selection | 33: Up leveling signal                                                                                                    | 48      |
| F5-15            | X15 function selection | 35: Door zone signal                                                                                                    | 49      |
| F5-16            | X16 function selection | 36: Safety circuit feedback signal                                                                                                    | 50      |
| F5-17            | X17 function selection | 38: Running feedback signal                                                                                                    | 51      |
| F5-18            | X18 function selection | 39: Brake feedback signal                                                                                                    | 00      |
| F5-19            | X19 function selection | 41: Inspection up signal                                                                                                    | 00      |
| F5-20            | X20 function selection | 42: Inspection down signal                                                                                                    | 00      |
| F5-21            | X21 function selection | 43: Fire emergency signal<br>44: Up limit signal                                                                                                    | 00      |
| F5-22            | X22 function selection | 4513: Down limit signal                                                                                                    | 00      |
| F5-23            | X23 function selection | 46: Over-load signal<br>47 <sup>:</sup> Full-load signal                                                                                                    | 00      |
| F5-24            | X24 function selection | <ul> <li>48: Up slow-down 1 signal</li> <li>49: Down slow-down 1 signal</li> <li>50: Up slow-down 2 signal</li> <li>51: Down slow-down 3 signal</li> <li>52: Up slow-down 3 signal</li> <li>53: Down slow-down 3 signal</li> <li>54: Shorting door lock circuit<br/>contactor feedback</li> <li>55: Firefighter switch signal</li> <li>56: Door machine 1 light curtain<br/>signal</li> <li>57: Door machine 2 light curtain</li> <li>signal</li> <li>58: Brake travel switch feedback</li> <li>59: UPS valid signal NC input</li> <li>60: Elevator locked signal</li> <li>61: Safety circuit 2 feedback</li> <li>62: Shorting PMSM stator contactor<br/>feedback</li> <li>63: Door lock circuit 2 feedback</li> </ul> | 00      |

| Function<br>Code |        | Parameter Na     | ame        | Setting Ran                                                                                                    | ge                                                                               | Default   |
|------------------|--------|------------------|------------|----------------------------------------------------------------------------------------------------|----------------------------------------------------------------------------------|-----------|
| F5-25            | СТВ і  | nput type seled  | ction      | 0–255                                                                                                    |                                                                                  | 64        |
| Th               | e NO/N | IC setting of te | rminals X1 | to X8 on the CTB is listed                                                                                                    | d in the followi                                                                 | ng table. |
|                  |        | Terminal         | Bit        | Parameter Name                                                                                                    | Default                                                                          |           |
|                  |        | X1               | Bit0       | Door 1 light curtain                                                                                                    | 0                                                                                |           |
|                  |        | X2               | Bit1       | Door 2 light curtain                                                                                                    | 0                                                                                |           |
|                  |        | X3               | Bit2       | Door 1 open limit                                                                                                    | 0                                                                                |           |
|                  |        | X4               | Bit3       | Door 2 open limit                                                                                                    | 0                                                                                |           |
|                  |        | X5               | Bit4       | Door 1 close limit                                                                                                    | 0                                                                                |           |
|                  |        | X6               | Bit5       | Door 2 close limit                                                                                                    | 0                                                                                |           |
|                  |        | X7               | Bit6       | Full-load signal                                                                                                    | 1                                                                                |           |
|                  |        | X8               | Bit7       | Over-load signal                                                                                                    | 0                                                                                |           |
|                  |        |                  |            | 0: NC<br>1: NO                                                                                                    |                                                                                  |           |
| F5-26            | Y1 fui | nction selectior | ı          | Output function:                                                                                                    |                                                                                  | 1         |
| F5-27            | Y2 fui | nction selectior | ı          | 0: No function                                                                                                    | al                                                                               | 2         |
| F5-28            | Y3 fu  | nction selectior | ı          | 2: Brake contactor cont                                                                                                    | rol                                                                              | 3         |
| F5-29            | Y4 fui | nction selectior | ı          | 3: Shorting door lock ci                                                                                                    | rcuit contactor                                                                  | 4         |
| F5-30            | Y5 fui | nction selectior | ı          | feedback                                                                                                    | arrival signal                                                                   | 0         |
| F5-31            | Y6 fui | nction selectior | 1          | 5: Door 1 open<br>6: Door 1 close<br>7: Door 2 open<br>8: Door 2 close<br>9: Brake and RUN cont<br>10: Fault state<br>11: Running monitor<br>12: Shorting PMSM sta<br>13: Emergency evacuai<br>14: System healthy<br>15: Emergency buzzer<br>16: High-voltage startug<br>17: Elevator running in<br>18: Fan and lamp | actors healthy<br>tor<br>tion operation<br>control<br>o of brake<br>up direction | 0         |

| Function<br>Code                                                                                                    | Parameter Name                    | Setting Range                                                                                                    | Default        |  |
|----------------------------------------------------------------------------------------------------|-----------------------------------|----------------------------------------------------------------------------------------------------|----------------|--|
| F5-32                                                                                                    | Communication status display      |                                                                                                    |                |  |
|                                                                                                    | Figure 5-1 Con                    | nmunication status display                                                                                                    |                |  |
| 5 4 3 2 1                                                                                                    |                                   |                                                                                                    |                |  |
|                                                                                                    |                                   | $\begin{array}{c} A \\ G \\ G \\ G \\ C \\ D \\ D \\ D \\ D \\ D \\ D \\ D \\ D \\ D$                                                                                                    |                |  |
|                                                                                                    | CANbus Mo                         | dbus for hall call at each floor                                                                                                    |                |  |
| The upmo                                                                                                    | ost left 7-segment LED is express | ed by 0–9, and used for CAN communi                                                                                                    | cation         |  |
| O: communication normal                                                                                                    |                                   |                                                                                                    |                |  |
| • 9: com                                                                                                    | munication interrupted completely |                                                                                                    |                |  |
| indicate e                                                                                                    | ach HCB Modbus communication      | ne four 7-segment LEDs from right to le<br>monitoring of each HCB.                                                                                                    | π successively |  |
| ON: Th                                                                                                    | e Modbus communication of the     | HCB for the floor is normal.                                                                                                    |                |  |
| • OFF: 1                                                                                                    |                                   | HCB for the hoor is interrupted.                                                                                                    |                |  |
| F5-33                                                                                                    | Program control selection         | <ul> <li>Bit0 to Bit3: Reserved</li> <li>Bit4: Arrival gong disabled at night</li> <li>(22:00 p.m. to 7:00 a. m.)</li> <li>Bit5: Input function 25/27 used<br/>as motor overheat or earthquake<br/>detection input</li> <li>Bit6: Door lock disconnected<br/>added once to the prerequisites<br/>from inspection to normal running</li> <li>Bit7: Fault code not displayed on<br/>the keypad</li> <li>Bit8: Door open command<br/>cancelled immediately at door<br/>open limit</li> <li>Bit9: Car stop due to zero-speed<br/>torque holding when the travel<br/>switch of the brake is abnormal</li> <li>Bit10 to Bit15: Reserved</li> </ul> | 0              |  |
| F5-34                                                                                                    | Terminal state display            |                                                                                                    |                |  |
| F5-35                                                                                                    | Terminal state display            |                                                                                                    |                |  |
| F5-34/F5-35 indicates the state of the I/O terminals. The serial numbers of the five 7-segment<br>LEDs are 5, 4, 3, 2 and 1 from left to right, shown as below: |                                   |                                                                                                    |                |  |

| Functio<br>Code | n       | Parameter Name                                  | Settin          |    | etting Range |                     | Default      |
|-----------------|---------|-------------------------------------------------|-----------------|----|--------------|---------------------|--------------|
|                 |         | F5-34                                           |                 |    |              | F5-35               |              |
| SN              | Segment | Indication                                      |                 | SN | Segment      | Indication          |              |
|                 |         |                                                 |                 |    | А            | Light curta         | in 1         |
|                 | В       | Up leveling signal                              |                 |    | В            | Light curta         | in 2         |
|                 | С       | Down leveling signal                            |                 |    | С            | Door 1 ope          | en limit     |
|                 | D       | Door zone signal                                |                 | 1  | D            | Door 2 ope          | en limit     |
|                 | E       | Safety circuit feedback 1                       | 1               | 1  | E            | Door 1 clo          | se limit     |
| -               | F       | Door lock circuit feedba                        | ck 1            |    | F            | Door 2 clo          | se limit     |
|                 | G       | Running contactor feed                          | back            |    | G            | Full-load s         | ignal        |
|                 | DP      | Brake contactor feedback 1                      |                 |    | DP           | Over-load signal    |              |
|                 | Α       | Inspection signal                               |                 |    | А            | Door open           | button       |
|                 | В       | Inspection up signal                            |                 |    | В            | Door close button   |              |
|                 | С       | Inspection down signal                          |                 |    | С            | Door open           | delay button |
|                 | D       | Fire emergency signal                           |                 |    | D            | Bypass sig          | gnal         |
| 2               | E       | Up limit signal                                 |                 | 2  | E            | Attendant           | signal       |
| _               | F       | Down limit signal                               | vn limit signal |    | F            | Direction of        | hange signal |
|                 | G       | Over-load signal                                |                 |    | G            | Independe<br>signal | ent running  |
|                 | DP      | Full-load signal                                |                 |    | DP           | Firefighter signal  | operation    |
|                 | A       | Up slow-down 1 signal                           |                 |    | А            | Door open           | output 1     |
|                 | В       | Down slow-down 1 signa                          | al              |    | В            | Door close          | e output 1   |
|                 | С       | Up slow-down 2 signal                           |                 |    | С            | Door lock           | signal       |
|                 | D       | Down slow-down 2signa                           | ıl              |    | D            | Door open           | output 1     |
| 3               | E       | Up slow-down 3 signal                           |                 | 3  | E            | Door close          | e output 2   |
|                 | F       | Down slow-down 3 sign                           | al              |    | F            | Door lock           | signal       |
|                 | G       | Shorting door lock circui<br>contactor feedback | t               |    | G            | Up arrival          | gong         |
|                 | DP      | Motor overheat signal                           |                 |    | DP           | Down arriv          | /al gong     |

| Functior<br>Code | ı                                              | Parameter Name                             |                                  | Se                                               | etting Range                         | e                 | Default          |
|------------------|------------------------------------------------|--------------------------------------------|----------------------------------|--------------------------------------------------|--------------------------------------|-------------------|------------------|
|                  | А                                              | Door machine 1 light cu                    | ırtain                           | [                                                | A                                    | Door open         | button display   |
|                  | В                                              | Door machine 2 light cu                    | ırtain                           | ]                                                | В                                    | Door close        | button display   |
|                  | С                                              | Brake feedback 2                           |                                  |                                                  | С                                    | Door open display | delay button     |
|                  | D                                              | UPS input                                  | ut                               | 4                                                | D                                    | Bypass sig        | n                |
|                  | E                                              | Elevator locked input                      |                                  | -                                                | E                                    | Reserved          |                  |
|                  | F                                              | Safety circuit feedback                    | 2                                |                                                  | F                                    | Buzzer out        | put              |
|                  | G                                              | Shorting PMSM stator<br>contactor feedback |                                  |                                                  | G                                    | Reserved          |                  |
|                  | DP                                             | Door lock circuit feedba                   | ck 2                             |                                                  | DP                                   | Energy sav        | ring sign        |
|                  | А                                              | Reserved                                   |                                  |                                                  | А                                    | System ligh       | nt curtain state |
|                  | В                                              | RUN contactor output                       |                                  | ]                                                | В                                    | System ligh<br>2  | nt curtain state |
| 5                | С                                              | Brake contactor output                     |                                  | 5                                                | С                                    | Hall call ele     | evator-locked    |
|                  | D Shorting door lock circuit contactor control |                                            | it                               |                                                  | D                                    | Hall call fire    | e emergency      |
|                  | Е                                              | Fire emergency floor an signal             | ency floor arrival               |                                                  | E                                    | Full-load si      | gnal             |
|                  |                                                |                                            |                                  | ]                                                | F                                    | Over-load s       | signal           |
| F5-36            | Load                                           | cell input selection                       | 0: MC<br>1: CT<br>2: CT<br>3: MC | CB digital<br>B digital<br>B analog<br>CB analog | input<br>input<br>g input<br>g input |                   | 2                |
|                  |                                                | Group F6: Ba                               | asic ele                         | evator pa                                        | rameters                             |                   |                  |
| F6-00            | Top flo                                        | oor of the elevator                        | F6-01                            | 1 to 31                                          |                                      |                   | 9                |
| F6-01            | Botton                                         | n floor of the elevator                    | 1 to F                           | -6-00                                            |                                      |                   | 1                |
| F6-02            | Parkin                                         | g floor                                    | F6-01                            | 1 to F6-0                                        | 0                                    |                   | 1                |
| F6-03            | Fire er                                        | mergency floor                             | F6-01                            | 1 to F6-0                                        | 0                                    |                   | 1                |
| F6-04            | Elevat                                         | or-locked floor                            | F6-01                            | 1 to F6-0                                        | 0                                    |                   | 1                |
| F6-05            | Servic                                         | e floors 1                                 | 0-65                             | 535 (floo                                        | rs 1–16)                             |                   | 65535            |
| F6-06            | Servic                                         | e floors 2                                 | 0-65                             | 535 (floo                                        | rs 17–31)                            |                   | 65535            |
| F6-07            | Numb<br>mode                                   | er of elevators in group                   | 1–8                              |                                                  |                                      |                   | 1                |
| F6-08            | Elevat                                         | or SN                                      | 1–8                              |                                                  |                                      |                   | 1                |

| Function<br>Code | Parameter Name                        | Setting Range                                                                                                    | Default |
|------------------|---------------------------------------|----------------------------------------------------------------------------------------------------|---------|
| F6-09            | Parallel selection                    | <ul> <li>Bit0: Dispersed waiting</li> <li>Bit1: Reserved</li> <li>Bit2: Parallel implemented at<br/>monitoring port</li> <li>Bit4: Door not open at power-on if<br/>elevator-locked signal is enabled</li> <li>Bit6: Clear floor number and<br/>display direction in advance</li> <li>Bit7: New anti-nuisance function<br/>Bit14: Safety 2, door lock 2 time<br/>interval detection</li> </ul>                                                                                                    | 0       |
| F6-10            | Leveling sensor filter time           | 10–50 ms                                                                                                    | 14 ms   |
| F6-11            | Elevator function selection           | <ul> <li>Bit1: Returning to base floor for<br/>large position deviation function</li> <li>Bit2: Cancelling auto sequential<br/>arrange of floor addresses to be<br/>displayed</li> <li>Bit3: Stopping shorting motor<br/>stator output at door open after<br/>auto slide</li> <li>Bit4: Current slope mode at stop<br/>for 300 ms</li> <li>Bit5: Current detection valid at<br/>startup for PMSM</li> <li>Bit7: Door open valid at non-door<br/>zone in the inspection state</li> <li>Bit8: Door open and close once<br/>after inspection turned to normal</li> <li>Bit10: Buzzer not tweet upon re-<br/>leveling</li> <li>Bit11: Super short floor function</li> <li>Bit13: E53 fault auto reset</li> </ul> | 0       |
| F6-12            | VIP floor                             | F6-01 to F6-00                                                                                                    | 0       |
| F6-13            | Security floor                        | F6-01–F6-00                                                                                                    | 1       |
| F6-14            | Down-collective 1 start time          | 00.00–23.59 (hour.minute)                                                                                                    | 00.00   |
| F6-15            | Down-collective 1 end time            | 00.00–23.59 (hour.minute)                                                                                                    | 00.00   |
| F6-16            | Down-collective 2 start time          | 00.00–23.59 (hour.minute)                                                                                                    | 00.00   |
| F6-17            | Down-collective 2 end time            | 00.00–23.59 (hour.minute)                                                                                                    | 00.00   |
| F6-18            | Time-based floor service 1 start time | 00.00–23.59 (hour.minute)                                                                                                    | 00.00   |
| F6-19            | Time-based floor service 1 end time   | 00.00–23.59 (hour.minute)                                                                                                    | 00.00   |
| F6-20            | Floor 1 of time-based floor service 1 | 0–65535 (floors 1–16)                                                                                                    | 65535   |
| F6-21            | Floor 2 of time-based floor service 1 | 0–65535 (floors 17–31)                                                                                                    | 65535   |

# Function Code Table

| Function<br>Code                   | Parameter Name                        | Setting Range                                                                                            | Default |  |
|------------------------------------|---------------------------------------|----------------------------------------------------------------------------------------------------|---------|--|
| F6-22                              | Time-based floor service 2 start time | 00.00–23.59 (hour.minute)                                                                                | 00.00   |  |
| F6-23                              | Time-based floor service 2 end time   | 00.00–23.59 (hour.minute)                                                                                | 00.00   |  |
| F6-24                              | Floor 1 of time-based floor service 2 | 0–65535 (floors 1–16)                                                                                    | 65535   |  |
| F6-25                              | Floor 2 of time-based floor service 2 | 0–65535 (floors 17–31)                                                                                   | 65535   |  |
| F6-26                              | Peak 1 start time                     | 00.00–23.59 (hour.minute)                                                                                | 00.00   |  |
| F6-27                              | Peak 1 end time                       | 00.00–23.59 (hour.minute)                                                                                | 00.00   |  |
| F6-28                              | Peak 1 floor                          | F6-01–F6-00                                                                                              | 1       |  |
| F6-29                              | Peak 2 start time                     | 00.00–23.59 (hour.minute)                                                                                | 00.00   |  |
| F6-30                              | Peak 2 end time                       | 00.00–23.59 (hour.minute)                                                                                | 00.00   |  |
| F6-31                              | Peak 2 floor                          | F6-01–F6-00                                                                                              | 1       |  |
| Group F7: Test function parameters |                                       |                                                                                                    |         |  |
| F7-00                              | Test floor 1                          | 0-top floor of the elevator (F6-00)                                                                      | 0       |  |
| F7-01                              | Test floor 2                          | 0-top floor of the elevator (F6-00)                                                                      | 0       |  |
| F7-02                              | Test floor 3                          | 0–top floor of the elevator (F6-00)                                                                      | 0       |  |
| F7-03                              | Random test times                     | 0–60000                                                                                                  | 0       |  |
| F7-04                              | Hall call enabled                     | 0: Hall call allowed<br>1: Hall call prohibited                                                          | 0       |  |
| F7-05                              | Door open enabled                     | 0: Door open allowed<br>1: Door open prohibited                                                          | 0       |  |
| F7-06                              | Over-load function selection          | 0: Over-load running prohibited<br>1: Over-load running allowed                                          | 0       |  |
| F7-07                              | Limit switch                          | 0: Limit switch enabled<br>1: Limit switch disabled                                                      | 0       |  |
|                                    | Group F8: Enha                        | anced function parameters                                                                                |         |  |
| F8-00                              | Load cell auto-tuning                 | 0–100%                                                                                                   | 0%      |  |
| F8-01                              | Pre-torque selection                  | 0: Pre-torque invalid<br>1: Load cell pre-torque compensation<br>2: Automatic pre-torque<br>compensation | 0       |  |
| E0.02                              | Pre-torque offset                     | 0.0–100.0%                                                                                               | 50.0%   |  |
| Γδ-02                              | Zero servo current coefficient        | 0.20%–50.0%                                                                                              | 15.0%   |  |
| E0.02                              | Drive gain                            | 0.00–2.00                                                                                                | 0.60    |  |
| F8-03                              | Zero servo speed loop KP              | 0.00–1.00                                                                                                | 0.50    |  |
| E0.04                              | Brake gain                            | 0.00–2.00                                                                                                | 0.60    |  |
| F8-04                              | Zero servo speed loop TI              | 0.00–2.00                                                                                                | 0.60    |  |

| Function<br>Code | Parameter Name                                              | Setting Range                                                                                                    | Default      |
|------------------|-------------------------------------------------------------|----------------------------------------------------------------------------------------------------|--------------|
| F8-05            | Current car load                                            | 0–1023                                                                                                    | 0            |
| F8-06            | Car no-load load                                            | 0–1023                                                                                                    | 0            |
| F8-07            | Car full-load load                                          | 0–1023                                                                                                    | 100          |
| F8-08            | Anti-nuisance function                                      | 0: Disabled<br>1: Enabled (load cell sensor required)                                                                                                    | 0            |
| F8-09            | Emergency evacuation<br>operation speed at power<br>failure | 0.000–0.100 m/s                                                                                                    | 0.050 m/s    |
| F8-10            | Emergency evacuation<br>operation mode at power<br>failure  | 0: Motor not running<br>1: UPS<br>2: 48 V battery power supply                                                                                           | 0            |
| F8-11            | Zero-speed control time at end                              | 0.200–1.500s                                                                                                    | 0.200        |
|                  | Group F                                                     | 9: Time parameters                                                                                                    |              |
| F9-00            | Time for idle elevator to return to base floor              | 0–240 minutes                                                                                                    | 10 minutes   |
| F9-01            | Time for fan and lamp to be<br>turned off                   | 0–240 minutes                                                                                                    | 2 minutes    |
| F9-02            | Maximum floor running time interval                         | 0–45s (invalid under 3s)                                                                                                    | 45s          |
| F9-03            | Clock: year                                                 | 2000–2100                                                                                                    | Current time |
| F9-04            | Clock: month                                                | 1–12                                                                                                    | Current time |
| F9-05            | Clock: day                                                  | 1–31                                                                                                    | Current time |
| F9-06            | Clock: hour                                                 | 0–23                                                                                                    | Current time |
| F9-07            | Clock: minute                                               | 0–59                                                                                                    | Current time |
| F9-09            | Accumulative running time                                   | 0–65535 hours                                                                                                    | 0            |
| F9-11            | High byte of running times                                  | 0–9999                                                                                                    | 0            |
| F9-12            | Low byte or running times                                   | 0–9999                                                                                                    | 0            |
|                  | Group FA: Ke                                                | ypad setting parameters                                                                                                    |              |
| FA-00            | Keypad display selection                                    | 0: Reversed display, physical floor<br>1: Positive display, physical floor<br>2: Reversed display, hall call data<br>3: Positive display, hall call data | 0            |
| FA-01            | Run display 1                                               | 1–65535                                                                                                    | 65535        |
| FA-02            | Stop display                                                | 1–65535                                                                                                    | 65535        |
| FA-03            | Current encoder angle                                       | 0.0–360.0°                                                                                                    | 0.0°         |
| FA-04            | Software 1 (FK)                                             | 0–65535                                                                                                    | 0            |
| FA-05            | Software 2 (ZK)                                             | 0–65535                                                                                                    | 0            |
| FA-06            | Software 3 (DSP)                                            | 0–65535                                                                                                    | 0            |
| FA-07            | Heatsink temperature                                        | 0–100° C                                                                                                    | 0° C         |

| Function<br>Code | Parameter Name                       | Setting Range                                                                                                    | Default |
|------------------|--------------------------------------|----------------------------------------------------------------------------------------------------|---------|
|                  | Group FB: D                          | oor function parameters                                                                                                    |         |
| FB-00            | Number of door machine (s)           | 1–2                                                                                                    | 1       |
| FB-01            | CTB software                         | 0–99                                                                                                    | 0       |
| FB-02            | Service floor 1 of door machine 1    | 0–65535 (floors 1–16)                                                                                                    | 65535   |
| FB-03            | Service floor 2 of door machine 1    | 0–65535 (floors 17–31)                                                                                                    | 65535   |
| FB-04            | Service floor 1 of door machine 2    | 0–65535 (floors 1–16), valid only when there are two door machines                                                                                                    | 65535   |
| FB-05            | Service floor 2 of door machine 2    | 0–65535 (floors 17–31), valid only when there are two door machines                                                                                                    | 65535   |
| FB-06            | Open door time protection            | 5–99s                                                                                                    | 10s     |
| FB-07            | Arrival gong output delay            | 0–1000                                                                                                    | 0       |
| FB-08            | Close door time protection           | 5–99s                                                                                                    | 15s     |
| FB-09            | Times of door open and close         | 0–20                                                                                                    | 0       |
| FB-10            | Door state of idle elevator          | <ul> <li>0: close the door successfully</li> <li>1: waiting with door open at base<br/>floor</li> <li>2: waiting with door open at each<br/>floor</li> </ul>                                                                                                    | 0       |
| FB-11            | Door open holding time for hall call | 1–30s                                                                                                    | 5s      |
| FB-12            | Door open holding time for car call  | 1–30s                                                                                                    | 3s      |
| FB-13            | Door open holding time at base floor | 1–30s                                                                                                    | 10s     |
| FB-14            | Door open holding time               | 10–1000s                                                                                                    | 30s     |
|                  | Group FC: Prot                       | ection function parameters                                                                                                    |         |
| FC-00            | Protection function selection        | <ul> <li>Bit0: Detection of short circuit to<br/>ground at power-on</li> <li>Bit1: Detection of inspection<br/>startup current</li> </ul>                                                                                                    | 1       |
| FC-01            | Protection function selection        | <ul> <li>Bit0: Over-load protection selection</li> <li>Bit1: Output phase loss selection</li> <li>Bit2: Over-modulation function<br/>selection</li> <li>Bit3: Reserved</li> <li>Bit4: Light curtain judgment at door<br/>close limit</li> <li>Bit5: Cancelling DSP<br/>communication check</li> <li>Bit6: Reserved</li> <li>Bit6: Reserved</li> <li>Bit7: Stop at leveling position<br/>function</li> </ul> | 1       |

| Function<br>Code | Parameter Name                   | Setting Range                                                                                                    | Default |
|------------------|----------------------------------|----------------------------------------------------------------------------------------------------|---------|
| FC-02            | Over-load protection coefficient | 0.50–10.00                                                                                                    | 1.00    |
| FC-03            | Over-load alarm coefficient      | 50–100%                                                                                                    | 80%     |
| FC-04            | Opposite door selection          | 1–10                                                                                                    | 0       |
| FC-06            | 1st fault                        | The first two digits indicate the floor<br>and the last two digits indicate the<br>fault code. For example, if E30<br>(elevator position abnormal) occurs<br>at floor 1, the fault information is<br>0130. | 0       |
| FC-07            | 1st fault time (month/day)       | 0–1231                                                                                                    | 0       |
| FC-08            | 2nd fault                        | 0–3199                                                                                                    | 0       |
| FC-09            | 2nd fault time (month/day)       | 0–1231                                                                                                    | 0       |
| FC-10            | 3rd fault                        | 0–3199                                                                                                    | 0       |
| FC-11            | 3rd fault time (month/day)       | 0–1231                                                                                                    | 0       |
| FC-12            | 4th fault                        | 0–3199                                                                                                    | 0       |
| FC-13            | 4th fault time (month/day)       | 0–1231                                                                                                    | 0       |
| FC-14            | 5th fault                        | 0–3199                                                                                                    | 0       |
| FC-15            | 5th fault time (month/day)       | 0–1231                                                                                                    | 0       |
| FC-16            | 6th fault                        | 0–3199                                                                                                    | 0       |
| FC-17            | 6th fault time (month/day)       | 0–1231                                                                                                    | 0       |
| FC-18            | 7th fault                        | 0–3199                                                                                                    | 0       |
| FC-19            | 7th fault time (month/day)       | 0–1231                                                                                                    | 0       |
| FC-20            | 8th fault                        | 0–3199                                                                                                    | 0       |
| FC-21            | 8th fault time (month/day)       | 0–1231                                                                                                    | 0       |
| FC-22            | 9th fault                        | 0–3199                                                                                                    | 0       |
| FC-23            | 9th fault time (month/day)       | 0–1231                                                                                                    | 0       |
| FC-24            | 10th fault                       | 0–3199                                                                                                    | 0       |
| FC-25            | 10th fault time (month/day)      | 0–1231                                                                                                    | 0       |
| FC-26            | Latest fault                     | 0–3199                                                                                                    | 1       |
| FC-27            | Speed at latest fault            | 0.000–4.000 m/s                                                                                                    | 0.000   |
| FC-28            | Current at latest fault          | 0.0–999.9 A                                                                                                    | 0.0     |
| FC-29            | DC bus voltage at latest fault   | 0–999 V                                                                                                    | 0       |
| FC-30            | Latest fault time (month/day)    | 0–1231                                                                                                    | 0       |

# Function Code Table

| Function<br>Code | Parameter Name                     | Setting Range                                                                                                    | Default |  |  |
|------------------|------------------------------------|----------------------------------------------------------------------------------------------------|---------|--|--|
| FC-31            | Latest fault time (hour/minute)    | 00.00–23.59                                                                                                    | 00.00   |  |  |
|                  | Group FD: Communication parameters |                                                                                                    |         |  |  |
| FD-00            | Baud rate setting                  | 0–5: 9600 bps<br>6: 19200 bps<br>7: 38400 bps                                                                                 | 5       |  |  |
| FD-01            | Data format                        | 0: No check-out, data format <8,N,2><br>1: Even check-out, data format<br><8,E,1><br>2: Odd check-out, data format<br><8,O,1> | 0       |  |  |
| FD-02            | Local address                      | 0–127<br>0: Broadcasting address                                                                                              | 1       |  |  |
| FD-03            | Communication response delay       | 0–20 ms                                                                                                    | 10 ms   |  |  |
| FD-04            | Communication timeout delay        | 0.0–60.0s, 0.0s: invalid                                                                                                    | 0.0s    |  |  |
| FD-05            | Stop delay upon re-leveling        | 0.00–2.00s                                                                                                    | 0.00s   |  |  |
|                  | Group FE: Ele                      | vator function parameters                                                                                                    |         |  |  |
| FE-00            | Collective selective mode          | 0: Full selective<br>1: Down selective<br>2: Up selective                                                                     | 0       |  |  |
| FE-01            | Floor 1 corresponding display      | 0000–1999                                                                                                    | 1901    |  |  |
| FE-02            | Floor 2 corresponding display      | The first two digits indicate the display code of ten's place and the                                                         | 1902    |  |  |
| FE-03            | Floor 3 corresponding display      | last two digits indicate the display                                                                                          | 1903    |  |  |
| FE-04            | Floor 4 corresponding display      | code of unit's place.                                                                                                    | 1904    |  |  |
| FE-05            | Floor 5 corresponding display      | - 00: display 0<br>01: display 1                                                                                              | 1905    |  |  |
| FE-06            | Floor 6 corresponding display      | 02: display 2                                                                                                    | 1906    |  |  |
| FE-07            | Floor 7 corresponding display      | 04: display 4<br>05: display 5<br>(Contiued)                                                                                  | 1907    |  |  |

| Function<br>Code | Parameter Name                 | Setting Range                    | Default |
|------------------|--------------------------------|----------------------------------|---------|
| FE-08            | Floor 8 corresponding display  | 06: display 6                    | 1908    |
| FE-09            | Floor 9 corresponding display  | 07: display 7<br>08: display 8   | 1909    |
| FE-10            | Floor 10 corresponding display | 09: display 9                    | 0100    |
| FE-11            | Floor 11 corresponding display | 10: display A                    | 0101    |
| FE-12            | Floor 12 corresponding display | 12: display G                    | 0102    |
| FE-13            | Floor 13 corresponding display | 13: display H                    | 0103    |
| FE-14            | Floor 14 corresponding display | 15: display M                    | 0104    |
| FE-15            | Floor 15 corresponding display | 16: display P                    | 0105    |
| FE-16            | Floor 16 corresponding display | 17: display R<br>18: display -   | 0106    |
| FE-17            | Floor 17 corresponding display | 19: no display                   | 0107    |
| FE-18            | Floor 18 corresponding display | 20: display 12<br>21: display 13 | 0108    |
| FE-19            | Floor 19 corresponding display | 22: display 23                   | 0109    |
| FE-20            | Floor 20 corresponding display | 23: display C<br>24: display D   | 0200    |
| FE-21            | Floor 21 corresponding display | 25: display E                    | 0201    |
| FE-22            | Floor 22 corresponding display | 26: display F<br>27: display I   | 0202    |
| FE-23            | Floor 23 corresponding display | 28: display J                    | 0203    |
| FE-24            | Floor 24 corresponding display | 29: display K                    | 0204    |
| FE-25            | Floor 25 corresponding display | 31: display O                    | 0205    |
| FE-26            | Floor 26 corresponding display | 32: display Q                    | 0206    |
| FE-27            | Floor 27 corresponding display | 34: display T                    | 0207    |
| FE-28            | Floor 28 corresponding display | 35: display U                    | 0208    |
| FE-29            | Floor 29 corresponding display | 37: display W                    | 0209    |
| FE-30            | Floor 30 corresponding display | 38: display X                    | 0300    |
| FE-31            | Floor 31 corresponding display | 40: display Z                    | 0301    |

| Function<br>Code | Parameter Name               | Setting Range                                                                                                    | Default |
|------------------|------------------------------|----------------------------------------------------------------------------------------------------|---------|
| FE-32            | Factory function selection 1 | <ul> <li>Bit0: Attendant function</li> <li>Bit1: Returning to base floor at fire emergency</li> <li>Bit2: Re-leveling function</li> <li>Bit3: Pre-open function</li> <li>Bit4: Removal of stuck hall calls</li> <li>Bit5: Night security floor function</li> <li>Bit6: Down collective selective peak service</li> <li>Bit7: Parallel (group mode) peak service</li> <li>Bit8: Floor selection of time-based floor service</li> <li>Bit9: Independent running</li> <li>Bit10: Inspection automatic door-close</li> <li>Bit11: Mal-deletion of car calls</li> <li>Bit12: Mal-deletion of hall calls</li> <li>Bit13: Emergency evacuation function</li> <li>Bit14: Emergency evacuation over-speed protection</li> <li>Bit15: Shorting door lock circuit detection function valid</li> </ul> | 35843   |

| Function<br>Code | Parameter Name               | Setting Range                                                                                                    | Default |
|------------------|------------------------------|----------------------------------------------------------------------------------------------------|---------|
| FE-33            | Factory function selection 2 | <ul> <li>Bit1: Door open holding at door open limit</li> <li>Bit2: Not output door close signal at door close limit</li> <li>Bit3: Detecting door close limit in inspection mode</li> <li>Bit4: Auto reset for running and brake contactor stuck</li> <li>Bit5: Detecting slow-down switch stuck</li> <li>Bit6: Shorting PMSM stator function enabled</li> <li>Bit7: Forced door close function</li> <li>Bit8: NC output of shorting motor stator contactor</li> <li>Bit9: Immediately stop upon releveling</li> <li>Bit10: Adopting 10-bit AD sampling (load cell)</li> <li>Bit12: Stop upon re-leveling only for service floors</li> <li>Bit13: High-speed elevator protection function selection</li> <li>Bit14: New door open delay signal triggered 3s after the hall call button or door open button is pressed)</li> <li>Bit15: Opposite door independent control for freight elevator</li> </ul> | 32      |
| FP-00            | User password                | 0–65535<br>0: no password                                                                                                    | 0       |
| FP-01            | Parameter update             | 0–2                                                                                                    | 0       |
| FP-02            | User setting check           | 0: Disabled<br>1: Enabled                                                                                                    | 0       |

# 6

# **System Application**
# Chapter 6 System Application

# 6.1 Parallel Mode and Group Mode

# 6.1.1 Parameter Setting

The NICE3000 has the parallel control function. Two NICE3000 controllers can exchange the elevator information by means of CAN or RS485 communication, coordinating response of the two elevators to hall calls and improving the elevator efficiency.

The related parameters are set in the following table.

Table 6-1 Setting of the related parameters

| Function Code                                                                                              | Parameter Name                       | Setting Range                                       | Setting in Parallel                               |  |
|----------------------------------------------------------------------------------------------------|--------------------------------------|-----------------------------------------------------|---------------------------------------------------|--|
| F5-29                                                                                                    | Y4 function selection                | 0–14                                                | 14                                                |  |
| F6-07                                                                                                    | Number of elevators<br>in group mode | 1–8                                                 | 2                                                 |  |
| F6-08                                                                                                    | Elevator SN                          | 1–8                                                 | Master elevator: 1                                |  |
|                                                                                                    |                                      |                                                     | Slave elevator: 2                                 |  |
| F6-09                                                                                                    | Parallel selection                   | Bit2: Parallel<br>implemented at<br>monitoring port | Bit = 1 when CN5 is used for<br>the parallel mode |  |
| Note: The CAN communication port is used for the parallel mode by default. It is unnecessary to set F6-09. |                                      |                                                     |                                                   |  |

# 6.1.2 Setting of CTB Addresses

In parallel mode, the CTB address jumper of the master elevator (elevator whose SN is 1) is the same as that used for the control of single elevator. That is, J2 is shorted in the ON position. The CTB address jumper of the slave elevator (elevator whose SN is 2) is shorted in the PARALLEL position. Otherwise, CTB data communication of the elevators becomes abnormal.

For description of CTB terminals, see section 3.3. The following figure shows connection of two elevators in parallel mode by means of CAN communication.

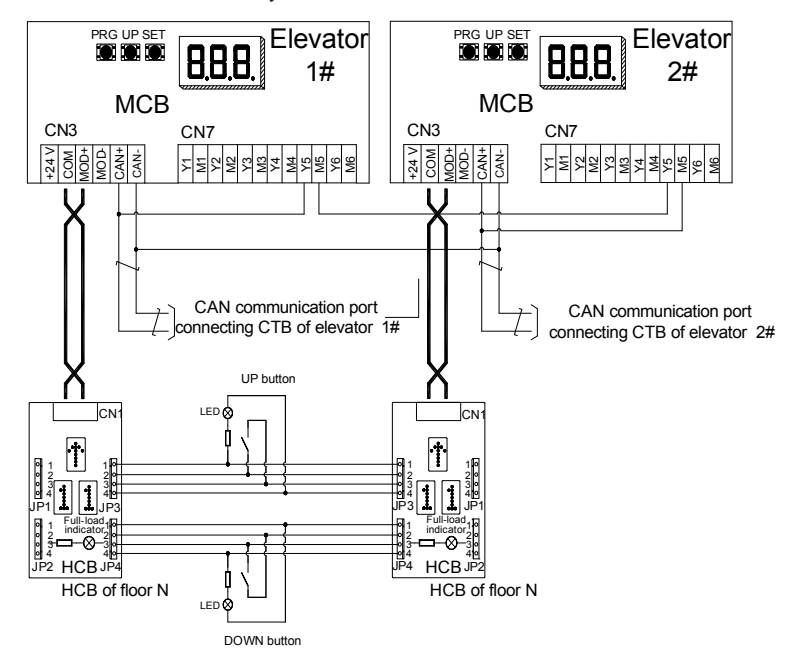

Figure 6-1 Parallel connection by means of CAN communication

# 6.1.3 Parallel Mode Using RS485 Communication (Monitoring Port)

When CAN communication is applied to parallel mode, if the 24 V power voltages of two systems are different or the external interference is severe, the communication effect is affected. To achieve better communication effect in parallel mode, we adopt RS485 at the monitoring port of the MCB for communication of the parallel mode.

In this case, the RS232 communication signal needs to be converted to RS485 communication signal. Thus, two optical-isolated RS232/RS485 converters (model: U485A) are required. In field application, connect the RS232/RS485 converter to CN2 of the MCB, and then correspondingly connect the two signal terminals (D+, D-) of the RS485 side of the converter via a cable. Set F6-09 to Bit2 (Parallel implemented at monitoring port).

The following figure shows the parallel mode implemented at the monitoring port.

Figure 6-2 Parallel connection at the monitoring port

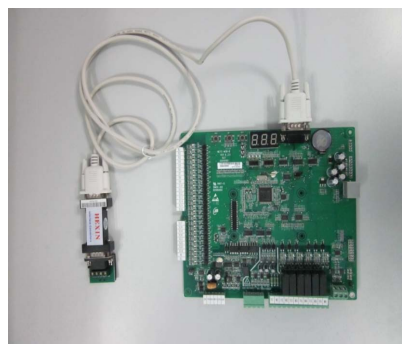

### 6.1.4 Setting of Physical Floors

Physical floors, relative to the NICE3000 control system, are defined by the installation position of the leveling flag. The floor (such as the ground floor) at which the lowest leveling flag is installed corresponds to physical floor 1. The top physical floor is the accumulative number of the leveling flags. In parallel mode, the physical floor numbers of the same floor for two elevators are consistent.

If two elevators in parallel stop at different floors, physical floors should start with the lowest leveling flag installation position. The physical floors at the overlapped area of the two elevators are the same. Even if one elevator does not stop a floor in the overlapped area, a leveling flag should be installed there. The user can make the elevator not stop at the floor by setting service floors.

When two elevators are in parallel mode, the addresses of the HCBs should be set according to physical floors. Parallel running can be implemented only when the HCB addresses of one floor are set the same for the two elevators.

Note

In parallel mode, the top floor (F6-00) and bottom floor (F6-01) of the elevators should be set based on corresponding physical floors.

Assume that there are two elevators in parallel. Elevator 1 stops at floor B1, floor 1, floor 2, and floor 3, while elevator 2 stops at floor 1, floor 3, and floor 4. Now, you need to set related parameters and HCB addresses according to the following table.

Table 6-2 Parameter setting and HCB addresses of two elevators

|                                      |                | Elevator 1     |             | Elevator    | 2           |
|--------------------------------------|----------------|----------------|-------------|-------------|-------------|
| Number of elevators<br>in group mode |                |                | 2           | 2           |             |
| Elevator SN                          |                |                | 1           | 2           |             |
| Actual floor                         | Physical floor | HCB<br>address | HCB display | HCB address | HCB display |

|                         |   | E | Elevator 1   | Elevator                                   | 2                    |
|-------------------------|---|---|--------------|--------------------------------------------|----------------------|
| B1                      | 1 | 1 | FE-01 = 1101 |                                            |                      |
| 1                       | 2 | 2 | FE-02 = 1901 | 2                                          | FE-02 = 1901         |
| 2                       | 3 | 3 | FE-03 = 1902 | Bypass floor but<br>leveling flag required | FE-03=1902           |
| 3                       | 4 | 4 | FE-04 = 1903 | 4                                          | FE-04=1903           |
| 4                       | 5 |   |              | 5                                          | FE-05=1904           |
| Bottom floor<br>(F6-01) |   |   | 1            | 2                                          |                      |
| Top floor (F6-00)       |   | 4 |              | 5                                          |                      |
| Service floor (F6-05)   |   |   | 65535        | 65531 (It does not s<br>floor 3            | top at physical<br>) |

### 6.1.5 Group Mode

The group control board is required if three or more elevators work in group mode. For details, see the Monarch's Use Instruction of Group Control Board.

# 6.2 Emergency Evacuation at Power Failure

Passengers may be trapped in the car if power failure suddenly happens during the use of the elevator. The evacuation function at power failure is designed to solve the problem.

The evacuation function is implemented in the following two modes:

- Uninterrupted power supply (UPS)
- Shorting PMSM stator

Here we first introduce the implementation through the NICE3000's shorting PMSM stator scheme, which can save energy and improve safety.

### 6.2.1 Shorting PMSM Stator

Shorting PMSM stator means shorting phases UVW of the PMSM, which produces resistance to restrict movement of the elevator car. In field application, an auxiliary NC contact is usually added to the NO contact of the output contactor to short PMSM UVW to achieve the effect. It is feasible in theory but may cause over-current actually. Due to the poor quality of the contactor and the wiring of adding the auxiliary contact, the residual current of the controller is still high when the outputs UVW are shorted at abnormal stop. This results in an over-current fault and may damage the controller or motor.

Monarch's shorting PMSM stator scheme requires the installation of an independent contactor for shorting PMSM stator. The shorting PMSM stator function is implemented via the relay NC contact. On the coil circuit of the RUN contactor, an NO contact of the shorting PMSM stator contactor is connected in serial to ensure that output short-circuit does not occur when the parameter setting is incorrect.

The following figure shows wiring of the independent shorting PMSM stator contactor.

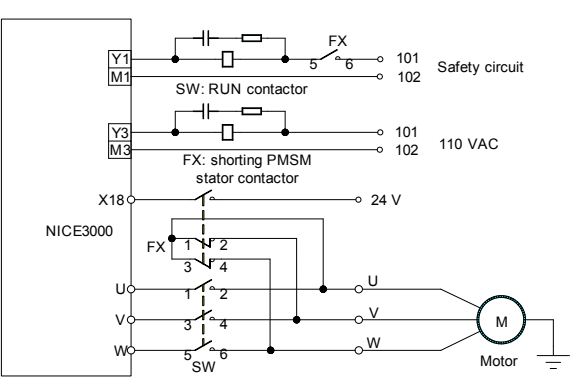

Figure 6-3 Wiring of the independent shorting PMSM stator contactor

Then set the related parameters as follows:

| Function Code | Parameter Name            | Setting Value | Description                                                    |
|---------------|---------------------------|---------------|----------------------------------------------------------------|
| F5-18         | X18 function<br>selection | 30            | Allocate X18 with "NO input of shorting PMSM stator feedback". |
| F5-28         | Y3 function selection     | 12            | Allocate Y3 with "Shorting PMSM stator contactor feedback".    |
| 55.00         | Bit6                      | 1             | Enable the shorting PMSM stator function.                      |
| FE-33         | Bit8                      | 1             | Set the shorting PMSM stator contactor to NC mode.             |

Table 6-3 Parameter setting under the shorting PMSM stator scheme

# 6.2.2 Emergency 220 V UPS

In this scheme, the 220 V UPS provides power supply to the main unit and the drive control circuit. The following figure shows the emergency 220 V UPS circuit.

Figure 6-4 Emergency 220 V UPS circuit

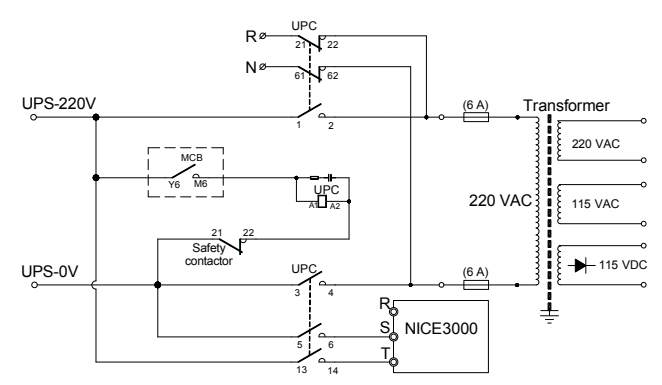

The following figure shows various contacts of the contactors.

Figure 6-5 Various contacts of the contactors

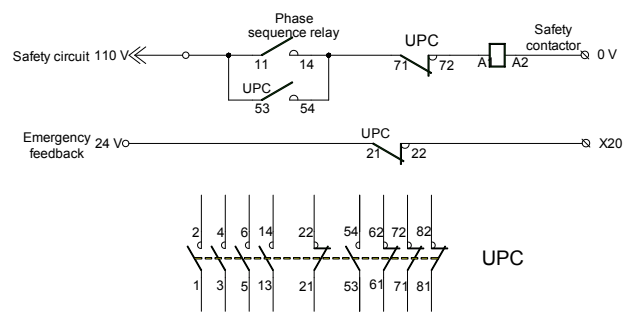

The UPS power is recommended in the following table.

Table 6-4 Recommended UPS power for each power rating

| UPS Power           | Controller Power     |
|---------------------|----------------------|
| 1 kVA (700–800 W)   | ≤ 5.5 kW             |
| 2 kVA (1400–1600 W) | > 5.5 kW and ≤ 11 kW |
| 3 kVA (2100–2400 W) | 15 kW                |

The following table lists the setting of the related parameters.

Table 6-5 Parameter setting under the 220 V UPS scheme

| Function Code | Parameter Name                                              | Setting Value                                                        | Description                                                     |
|---------------|-------------------------------------------------------------|----------------------------------------------------------------------|-----------------------------------------------------------------|
| F8-09         | Emergency<br>evacuation operation<br>speed at power failure | 0.05 m/s                                                             | Set the running speed for<br>emergency evacuation<br>operation. |
| F8-10         | Emergency<br>evacuation operation<br>mode at power failure  | 0: Motor not<br>running<br>1: UPS<br>2: 48 V battery<br>power supply | Set the emergency evacuation operation mode.                    |
| F5-20 (X20)   | X20 function selection                                      | 59                                                                   | Allocate X20 with "NC input of UPS valid signal".               |
| F5-31 (Y6)    | Y6 function selection                                       | 13                                                                   | Allocate Y6 with<br>"Emergency evacuation<br>operation".        |
|               |                                                             | Nata                                                                 |                                                                 |

UPS emergency output at power failure can be allocated only to Y6.

# 6.3 Opposite Door Control

Set related parameters according to the following table.

Table 6-6 Parameter setting for opposite door control

| Opposite Door<br>Control Mode                                        | Parameter Setting                                                                                                    | Function Description                                                                                                    |
|----------------------------------------------------------------------|----------------------------------------------------------------------------------------------------|----------------------------------------------------------------------------------------------------|
| 0<br>(simultaneous<br>control)                                       | FE-33 BIT15 = 0:<br>disable opposite<br>door independent<br>control                                                                 | The hall call buttons of both door sides are connected<br>in parallel to implement simultaneous control on the<br>opposite door. A maximum of 40 floors are supported.                                                                                                    |
|                                                                      | FE-33 BIT15 =<br>1: opposite door<br>independent control<br>FC-04=0:<br>simultaneous<br>control                                     | The hall call DIP switch address of the front door is<br>set based on floor (1-15). The hall call DIP switch<br>address of the back door is set based on floor +16<br>(17-31).<br>A maximum of 15 floors are supported. The<br>front door and back door are opened and closed<br>simultaneously.                                                                                                    |
| 1 (hall call<br>independent,<br>car call<br>simultaneous)            | FE-33 BIT15 =<br>1: opposite-door<br>independent control<br>FC-04 = 1: hall call<br>independent, car<br>call simultaneous           | The hall call DIP switch address of the front door is<br>set based on floor (1-15). The hall call DIP switch<br>address of the back door is set based on floor +16<br>(17-31). A maximum of 15 floors are supported.<br>In this control mode, hall call is independent. Front<br>door opens upon arriving at the floor with front door<br>hall call. Back door opens upon arriving at the floor<br>with back door hall call. Both doors open if the two<br>doors have hall call respectively.<br>When arriving at the floor with car call, the elevator<br>opens both doors.                                                           |
| 2 (hall call<br>independent,<br>opposite-<br>door manual<br>control) | FE-33 BIT15 =<br>1: opposite-door<br>independent control<br>FC-04 = 2: Hall<br>call independent,<br>opposite-door<br>manual control | The hall call DIP switch address of the front door is<br>set based on floor (1-15). The hall call DIP switch<br>address of the back door is set based on floor +16<br>(17-31). A maximum of 15 floors are supported. JP16<br>is the door switchover switch.<br>In this control mode, hall call is independent. Front<br>door opens upon arriving at the floor with front door<br>hall call. Back door opens upon arriving at the floor<br>with back door hall cal. Both doors open if the two<br>doors have hall call respectively.<br>The front door and back door are controlled by JP16<br>for arriving at the floor with car call. |

| Opposite Door<br>Control Mode                            | Parameter Setting                                                                                                    | Function Description                                                                                                    |
|----------------------------------------------------------|----------------------------------------------------------------------------------------------------|----------------------------------------------------------------------------------------------------|
| 3 (hall call<br>independent,<br>car call<br>independent) | FE-33 BIT15 =<br>1: opposite-door<br>independent control<br>FC-04 = 3: hall call<br>independent, car<br>call independent | This control mode applies to double call boards,<br>double operation panels and two CCBs connected<br>in serial. The hall call DIP switch address of the front<br>door is set based on floor (1-15). The hall call DIP<br>switch address of the back door is set based on floor<br>+16 (17-31).<br>The car calls of the front door are controlled by JP1<br>to JP15 of CCB1, and the car calls of the back door<br>are controlled by JP1 to JP15 of CCB2. JP16 of<br>CCB1 is the back-door open button. and JP17 of<br>CCB1 is the front-door open button. JP18 of CCB1 is<br>the common door close button<br>A maximum of 15 floors are supported, with<br>independent control on hall calls and car calls. CCB2<br>is the next-level call board of CCB1. |
|                                                          |                                                                                                    | Note                                                                                                    |

In the fire emergency, inspection or re-eveling state, the opposite door is under simultaneous control rather than independent control.

# 7

# Troubleshooting

# Chapter 7 Troubleshooting

# 7.1 Description of Fault Levels

The NICE3000 has more than 60 pieces of alarm information and protective functions. It monitors various input signals, running conditions and feedback signals. If a fault occurs, the relevant protective function acts and the system displays the fault code.

The controller is a complicated electronic control system and the displayed fault information is graded into 5 levels according to the severity. The faults of different levels are handled according to the following table.

| Category | Action                                                                                                    | Remarks                                                                            |
|----------|----------------------------------------------------------------------------------------------------|------------------------------------------------------------------------------------|
| Level 1  | Display fault code.<br>Output fault relay action command.                                                                                                    | The elevator running<br>is not affected on any<br>condition.                       |
| Level 2  | Display fault code.<br>Output fault relay action command.<br>Disable the elevator group control (parallel control)<br>mode.                                                                                                    | The elevator can run properly.                                                     |
| Level 3  | Display fault code.<br>Output fault relay action command.<br>Make the elevator stop at the nearest landing floor,<br>and then forbid running in distance control.<br>Make the elevator stop immediately in other conditions.              | The controller<br>immediately stops<br>output and applies the<br>brake after stop. |
| Level 4  | Display fault code.<br>Output fault relay action command.<br>In distance control, the controller stops output and<br>applies the brake immediately after stop. Low- speed<br>running (such as re- leveling and inspection) is<br>allowed. | The elevator can run<br>at low speed with fault<br>code.                           |
| Level 5  | Display fault code.<br>Output fault relay action command.<br>The controller stops output and applies the brake<br>immediately, and then forbids running.                                                                                  | The controller forbids running.                                                    |

Table 7-1 Fault levels

Note

- Low-speed running involves inspection, emergency rescue, shaft auto-tuning, re-leveling, motor auto-tuning, base floor detection, and running in operation panel control.
- Normal-speed running involves automatic running, returning to base floor in fire emergency state, firefighter operation, attendant operation, elevator locked, and elevator parking.

# 7.2 Fault Information and Troubleshooting

If an alarm is reported, the system performs corresponding processing based on the fault level. You can handle the fault according to the possible causes described in the following table.

| Table 7-2 Fault cod | les and troubleshooting |
|---------------------|-------------------------|
|---------------------|-------------------------|

| Fault<br>Code | Name                                   | Possible Causes                                                                                                    | Solution                                                                                                    | Level |
|---------------|----------------------------------------|----------------------------------------------------------------------------------------------------|----------------------------------------------------------------------------------------------------|-------|
| E01           | Invert unit<br>protection              | <ol> <li>The main circuit<br/>output is grounded or<br/>short circuited.</li> <li>The connecting<br/>cable of the motor is<br/>too long.</li> <li>The working<br/>temperature is too<br/>high.</li> <li>The internal<br/>connections become<br/>loose.</li> </ol>                                | <ol> <li>Eliminate external faults.</li> <li>Install a reactor or an output<br/>filter.</li> <li>Check the air channel and<br/>the cooling fan.</li> <li>Contact the agent or<br/>Monarch.</li> </ol>                                                                                                    | 5     |
| E02           | Over-current<br>during<br>acceleration | <ol> <li>The main circuit<br/>output is grounded or<br/>short circuited.</li> <li>Motor auto-<br/>tuning is performed<br/>improperly.</li> <li>The load is too<br/>heavy.</li> <li>The encoder signal<br/>is incorrect.</li> <li>The UPS running<br/>feedback signal is<br/>abnormal.</li> </ol> | <ol> <li>Check whether the RUN<br/>contactor at the controller<br/>output side is normal.</li> <li>Check whether the power<br/>cable jacket is damaged,<br/>whether the power cable is<br/>possibly short circuited to<br/>ground and whether the cable<br/>is connected reliably.</li> <li>Check the insulation of motor<br/>power terminals, and check<br/>whether the motor winding is<br/>short-circuited or grounded.</li> <li>Check whether the shorting<br/>PMSM stator contactor causes<br/>controller output short circuit.</li> <li>Check whether motor<br/>parameters comply with the<br/>nameplate.</li> <li>Perform motor auto-tuning<br/>again.</li> <li>Check whether the brake<br/>keeps released before the fault<br/>occurs and whether the brake is<br/>stuck mechanically.<br/>(To be continued)</li> </ol> | 5     |
| E03           | Over-current<br>during<br>deceleration | <ol> <li>The main circuit<br/>output is grounded or<br/>short circuited.</li> <li>Motor auto-<br/>tuning is performed<br/>improperly.</li> <li>The load is too<br/>heavy.</li> <li>The deceleration<br/>rate is too short.</li> <li>The encoder is<br/>seriously interfered<br/>with.</li> </ol> |                                                                                                    | 5     |

| Fault<br>Code | Name                                   | Possible Causes                                                                                                    | Solution                                                                                                    | Level |
|---------------|----------------------------------------|----------------------------------------------------------------------------------------------------|----------------------------------------------------------------------------------------------------|-------|
| E04           | Over-current at constant speed         | <ol> <li>The main circuit<br/>output is grounded or<br/>short circuited.</li> <li>Motor auto-<br/>tuning is performed<br/>properly.</li> <li>The load is too<br/>heavy.</li> <li>The encoder is<br/>seriously interfered<br/>with.</li> </ol>                  | <ol> <li>Check whether the balance coefficient is correct.</li> <li>Check whether the encoder wirings are correct. For asynchronous motor, perform SFVC and compare the current to judge whether the encoder works properly.</li> <li>Check whether the encoder lines per revolution is set correctly, whether the encoder signal is interfered with, whether the encoder cable runs through the duct independently, whether the shielding layer is grounded at one end.</li> <li>Check whether the encoder is installed reliably, whether the encoder the rotating shaft is connected to the motor shaft reliably and whether the encoder is stable during normal-speed running.</li> <li>Check whether the acol.</li> <li>Check whether the anon-UPS running state E02).</li> <li>Check whether the acol.</li> </ol> | 5     |
| E05           | Over-voltage<br>during<br>acceleration | <ol> <li>The input voltage<br/>is too high.</li> <li>The regeneration<br/>power of the motor is<br/>too high.</li> <li>The braking<br/>resistance is too<br/>large, or the braking<br/>unit fails.</li> <li>The acceleration<br/>rate is too short.</li> </ol> | <ol> <li>Adjust the input voltage.<br/>Observe whether the bus<br/>voltage is normal and whether it<br/>rises too quickly during running.</li> <li>Check for the balance<br/>coefficient.</li> <li>Select a proper braking<br/>resistor and check whether the<br/>resistance is too large based<br/>on the recommended braking<br/>resistance table in chapter 3.<br/>(To be continued)</li> </ol>                                                                                                    | 5     |

# Brief NICE3000 Instruction Manual

| Fault<br>Code | Name                                   | Possible Causes                                                                                                    | Solution                                                                                                    | Level |
|---------------|----------------------------------------|----------------------------------------------------------------------------------------------------|----------------------------------------------------------------------------------------------------|-------|
| E06           | Over-voltage<br>during<br>deceleration | <ol> <li>The input voltage<br/>is too high.</li> <li>The braking<br/>resistance is too<br/>large, or the braking<br/>unit fails.</li> <li>The deceleration<br/>rate is too short.</li> </ol>                                                                         | 4. Check whether the cable<br>connecting the braking resistor<br>is damaged, whether the<br>conner wire touches the ground                                                                                                    | 5     |
| E07           | Over-voltage at<br>constant speed      | <ol> <li>The input voltage<br/>is too high.</li> <li>The braking<br/>resistance is too<br/>large, or the braking<br/>unit fails.</li> </ol>                                                                                                    | and whether the connection is reliable.                                                                                                    | 5     |
| E09           | Under-voltage                          | <ol> <li>Instantaneous<br/>power failure occurs<br/>on the input power<br/>supply.</li> <li>The input voltage<br/>is too low.</li> <li>The drive control<br/>board fails.</li> </ol>                                                                                 | <ol> <li>Eliminate external power<br/>supply faults and check whether<br/>the power fails during running.</li> <li>Check whether the wiring<br/>of all power input cables is<br/>reliable.</li> <li>Contact the agent or<br/>Monarch.</li> </ol>                                                                                                    | 5     |
| E10           | Controller<br>overload                 | <ol> <li>The brake circuit is<br/>abnormal.</li> <li>The load is too<br/>heavy.</li> <li>The encoder<br/>feedback signal is<br/>abnormal.</li> <li>The motor<br/>parameters are<br/>incorrect.</li> <li>A fault occurs on<br/>the motor power<br/>cables.</li> </ol> | <ol> <li>Check the brake circuit and<br/>power input.</li> <li>Reduce the load.</li> <li>Check whether the encoder<br/>feedback signal and setting are<br/>correct. Check whether initial<br/>angle of the encoder for the<br/>PMSM is correct.</li> <li>Check the motor parameter<br/>setting and perform motor auto-<br/>tuning.</li> <li>Check the power cables of<br/>the motor (refer to the solution<br/>of E02).</li> </ol> | 4     |
| E11           | Motor overload                         | <ol> <li>FC-02 is set<br/>improperly.</li> <li>The brake circuit is<br/>abnormal.</li> <li>The load is too<br/>heavy.</li> </ol>                                                                                                    | <ol> <li>Adjust the parameter (FC-02<br/>can be set to the default value).</li> <li>Refer to E10.</li> </ol>                                                                                                    | 3     |
| E12           | Power supply phase loss                | <ol> <li>The power input is<br/>not symmetric.</li> <li>The drive control<br/>board fails.</li> </ol>                                                                                                    | <ol> <li>Check whether the three<br/>phases of power supply are<br/>balanced and whether the<br/>power voltage is normal. If not,<br/>adjust the power input.</li> <li>Contact the agent or<br/>Monarch.</li> </ol>                                                                                                    | 4     |

# Troubleshooting

| Fault<br>Code | Name                             | Possible Causes                                                                                                    | Solution                                                                                                    | Level |
|---------------|----------------------------------|----------------------------------------------------------------------------------------------------|----------------------------------------------------------------------------------------------------|-------|
| E13           | Power output<br>phase loss       | <ol> <li>The output wiring<br/>of the main circuit is<br/>loose.</li> <li>The motor is<br/>damaged.</li> </ol>                                            | <ol> <li>Check the wiring.</li> <li>Check whether the contactor<br/>at the output side is normal.</li> <li>Eliminate the motor fault.</li> </ol>                                                                                                    | 4     |
| E14           | Module<br>overheat               | <ol> <li>The ambient<br/>temperature is too<br/>high.</li> <li>The fan is<br/>damaged.</li> <li>The air channel is<br/>blocked.</li> </ol>                | <ol> <li>Lower the ambient<br/>temperature.</li> <li>Clear the air channel.</li> <li>Replace the damaged fan.</li> <li>Check whether the<br/>installation clearance of<br/>the controller satisfies the<br/>requirement in chapter 3.</li> </ol>                                                                                                    | 5     |
| E16           | Encoder fault                    | <ol> <li>The startup<br/>position is incorrect.</li> <li>The torque<br/>deviation is too large.</li> <li>The speed<br/>deviation is too large.</li> </ol> | <ol> <li>Check the encoder circuit.</li> <li>Turn off the output MCCB.</li> <li>The current loop parameters<br/>are too small.</li> <li>The zero-point position is<br/>incorrect. Perform motor auto-<br/>tuning again.</li> <li>Reduce the load</li> </ol>                                                                                                    | 5     |
| E17           | Encoder signal<br>check abnormal | The deviation of<br>real-time angle and<br>reference angle of<br>the 1387 encoder is<br>too large.                                                        | <ol> <li>Check whether the encoder<br/>is normal.</li> <li>Check whether the encoder<br/>wiring is reliable and normal.</li> <li>Check whether the PG card<br/>wiring is proper.</li> <li>Check whether the main<br/>unit and control cabinet are<br/>grounded well.</li> </ol>                                                                                                    | 5     |
| E18           | Current<br>detection fault       | The drive control board fails.                                                                                                    | Contact the agent or Monarch.                                                                                                    |       |
| E19           | Motor auto-<br>tuning fault      | <ol> <li>The motor cannot<br/>rotate properly.</li> <li>The motor auto-<br/>tuning times out.</li> <li>The encoder for<br/>the PMSM fails.</li> </ol>     | <ol> <li>Enter the motor parameters<br/>correctly.</li> <li>Check the motor wiring and<br/>whether phase loss occurs on<br/>the contactor at the output side.</li> <li>Check the feedback encoder<br/>wiring and ensure that PPR of<br/>the encoder is set properly.</li> <li>Check whether the brake<br/>keeps released during no-load<br/>auto-tuning.</li> <li>Check whether the inspection<br/>button is released before the<br/>PMSM with-load auto-tuning is<br/>finished.</li> </ol> | 5     |

# Brief NICE3000 Instruction Manual

| Fault<br>Code | Name                                         | Possible Causes                                                                                                    | Solution                                                                                                    | Level |
|---------------|----------------------------------------------|----------------------------------------------------------------------------------------------------|----------------------------------------------------------------------------------------------------|-------|
| E20           | Encoder fault                                | <ol> <li>Check whether<br/>the encoder model<br/>matches the motor.</li> <li>The encoder wiring<br/>is incorrect.</li> <li>The current keeps<br/>large during low-<br/>speed running.</li> </ol> | <ol> <li>Check whether F1-00 is set<br/>correctly.</li> <li>Check the encoder wiring.</li> <li>Check whether the encoder<br/>is normal.</li> <li>Check whether the encoder<br/>is stuck mechanically during<br/>running.</li> <li>Check whether the brake<br/>keeps released during running.</li> </ol>                                                                                                    | 5     |
| E22           | Leveling signal<br>abnormal                  | Leveling or door<br>zone signal is stuck<br>or breaks.                                                                                                    | <ol> <li>Check whether the leveling<br/>and door zone sensors work<br/>properly.</li> <li>Check the installation<br/>verticality and depth of the<br/>leveling flags.</li> <li>Check the input points of the<br/>MCB.</li> </ol>                                                                                                    | 1     |
| E23           | Short circuit to<br>ground                   | The output is short<br>circuited to ground.                                                                                                    | Check the power cable or<br>contact Monarch.                                                                                                    | 5     |
| E25           | EEPROM<br>failure                            | EEPROM of the MCB fails.                                                                                                    | Contact the agent or Monarch.                                                                                                    | 5     |
| E29           | Shorting PMSM<br>stator feedback<br>abnormal | The shorting PMSM stator's output is inconsistent with the feedback.                                                                                                    | <ol> <li>Check whether the feedback<br/>contact (NO, NC) of the<br/>contactor is consistent with the<br/>parameter setting of the MCB.</li> <li>Check whether the state of<br/>the MCB output indicator is<br/>consistent with the contactor<br/>action.</li> <li>Check whether<br/>corresponding feedback contact<br/>acts after the contactor acts,<br/>and whether the corresponding<br/>feedback input point of the MCB<br/>acts correctly.</li> <li>Check whether the shorting<br/>PMSM stator contactor is<br/>consistent with the MCB output<br/>feature.</li> <li>Check the coil circuit of the<br/>shorting PMSM stator contactor.</li> </ol> | 5     |

# Troubleshooting

| Fault<br>Code | Name                             | Possible Causes                                                                                                    | Solution                                                                                                    | Level |
|---------------|----------------------------------|----------------------------------------------------------------------------------------------------|----------------------------------------------------------------------------------------------------|-------|
| E30           | Elevator<br>position<br>abnormal | <ol> <li>The controller does<br/>not receive leveling<br/>signal within the time<br/>set in F9-02.</li> <li>The up and down<br/>limit switches are met<br/>during the re-leveling<br/>process.</li> <li>The leveling signal<br/>is not received when<br/>re-leveling times out.</li> </ol> | <ol> <li>Check whether the leveling<br/>sensor mal-acts in non-leveling<br/>zone.</li> <li>Check whether the leveling<br/>signal cables are connected<br/>reliably and whether the signal<br/>copper wires may touch the<br/>ground or be short circuited with<br/>other signal cables.</li> <li>Check whether the encoder<br/>is used properly.</li> </ol> | 4     |
| E31           | DPRAM<br>abnormal                | DPRAM reading and<br>writing are abnormal                                                                                                    | Contact the agent or Monarch to replace the control board.                                                                                                    | 3     |
| E32           | CPU abnormal                     | The CPU is abnormal.                                                                                                    | <ol> <li>Check jumpers J9 and J10<br/>and check whether only the<br/>right two pins of J9 are shorted.</li> <li>Contact the agent or Monarch<br/>to replace the control board.</li> </ol>                                                                                                    | 5     |
| E33           | Elevator speed<br>abnormal       | <ol> <li>The feedback<br/>speed is 1.15 times<br/>of the maximum<br/>running speed.</li> <li>The speed is<br/>higher than 0.65 m/<br/>s in the inspection<br/>state.</li> <li>The speed<br/>exceeds half of the<br/>rated speed during<br/>emergency running.</li> </ol>                   | <ol> <li>Check whether the encoder<br/>is used properly.</li> <li>Check the setting of motor<br/>nameplate parameters.</li> <li>Perform motor auto-tuning<br/>again.</li> <li>Check inspection switch and<br/>signal cables.</li> </ol>                                                                                                    | 5     |
| E34           | Logic fault                      | Redundancy<br>judgment and logic of<br>the control board are<br>abnormal.                                                                                                    | Contact the agent or Monarch to replace the control board.                                                                                                    | 5     |

| Fault<br>Code | Name                                   | Possible Causes                                                                                                    | Solution                                                                                                    | Level |
|---------------|----------------------------------------|----------------------------------------------------------------------------------------------------|----------------------------------------------------------------------------------------------------|-------|
| E35           | Shaft auto-<br>tuning data<br>abnormal | <ol> <li>The elevator is not<br/>at the bottom floor<br/>when shaft auto-<br/>tuning is started.</li> <li>No leveling signal<br/>is received within<br/>45s while continuous<br/>running.</li> <li>The distance<br/>between two floors is<br/>too small.</li> <li>The maximum<br/>number of landing<br/>floors is inconsistent<br/>with the setting value.</li> <li>The floor pulses<br/>change inversely.</li> <li>The system is not<br/>in the inspection state<br/>when shaft auto-<br/>tuning is performed.</li> <li>Shaft auto-tuning<br/>is not performed<br/>upon power-on.</li> </ol> | <ol> <li>Upon power-on, E35 is<br/>reported when the flag height<br/>is detected to be 0 or the RUN<br/>contactor is detected to keep<br/>open.</li> <li>Check whether the down<br/>slow-down switch is valid.</li> <li>Check whether the current<br/>floor (F4-01) is set to 1, and<br/>whether F0-00 is set to 1.</li> <li>Check whether the inspection<br/>switch is set to the inspection<br/>switch is set to the inspection<br/>state.</li> <li>E35 is reported when the first<br/>leveling position is reached.</li> <li>Check whether F4-03<br/>increases when the elevator<br/>runs up. If not, adjust F2-10.</li> <li>Check whether F4-03<br/>increases when the elevator<br/>runs up. If not, adjust F2-10.</li> <li>Check whether the NC/NO<br/>setting of the leveling sensor<br/>is correct.</li> <li>If the leveling sensor signal<br/>blinks, check whether the<br/>flag is installed properly.</li> <li>E35 is reported during<br/>running.</li> <li>Check whether the running<br/>times out: no leveling signal<br/>is received when the running<br/>time exceeds F9-02.</li> <li>Check whether the super<br/>short floor function is enabled<br/>when the floor distance is<br/>less than 50 cm.</li> <li>Check whether the setting<br/>of F6-00 (Top floor of the<br/>elevator) is smaller than the<br/>actual condition.</li> <li>E35 is reported when the elevator<br/>are consistent with the setting<br/>of F6-00 and F6-01 when the<br/>up slow-down signal is valid<br/>and the elevator reaches the<br/>door zone.</li> <li>Check whether the obtained<br/>top floor of the elevator<br/>are consistent with the setting<br/>of F6-00 and F6-01 when the<br/>up slow-down signal is valid<br/>and the elevator reaches the<br/>door zone.</li> <li>Check whether the obtained<br/>floor interval is less than 50<br/>cm.</li> </ol> | 4     |

| Fault<br>Code | Name                                    | Possible Causes                                                                                                    | Solution                                                                                                    | Level |
|---------------|-----------------------------------------|----------------------------------------------------------------------------------------------------|----------------------------------------------------------------------------------------------------|-------|
| E36           | RUN contactor<br>feedback<br>abnormal   | <ol> <li>The RUN contactor<br/>feedback is valid<br/>when the elevator<br/>starts up.</li> <li>The feedback<br/>signal is not received<br/>2s after the output of<br/>the RUN contactor.</li> <li>The running<br/>current of the<br/>elevator is less than<br/>0.1 A after the output<br/>of both the RUN<br/>contactor and the<br/>brake contactor.</li> </ol> | <ol> <li>Check whether the feedback<br/>contact of the contactor acts<br/>properly.</li> <li>Check whether the feedback<br/>contact (NO, NC) of the<br/>contactor is consistent with the<br/>MCB parameter setting.</li> <li>Check whether the output<br/>cables UVW of the controller<br/>are connected properly.</li> <li>Check whether the power<br/>supply of the controller's control<br/>circuit is normal.</li> </ol> | 5     |
| E37           | Brake contactor<br>feedback<br>abnormal | The output of the brake contactor is inconsistent with the feedback.                                                                                                    | <ol> <li>Check whether the brake<br/>coil and feedback contact are<br/>correct.</li> <li>Confirm the signal feature<br/>(NO, NC) of the feedback<br/>contact.</li> <li>Check whether the power<br/>supply of the brake coil's control<br/>circuit is normal.</li> </ol>                                                                                                    | 5     |
| E38           | Encoder signal<br>abnormal              | <ol> <li>There is no input<br/>of the encoder pulses<br/>when the elevator<br/>runs automatically.</li> <li>The direction of<br/>the input encoder<br/>signal is incorrect<br/>when the elevator<br/>runs automatically.</li> <li>F0-00 is set to 0<br/>(SFVC) in distance<br/>control.</li> </ol>                                                              | <ol> <li>Check whether the encoder<br/>is used correctly.</li> <li>Exchange phases A and B of<br/>the encoder.</li> <li>Check the setting of F0-00,<br/>and change it to "CLVC".</li> <li>Check whether the system<br/>and signal cables are grounded<br/>reliably.</li> <li>Check whether cabling<br/>between the encoder and the<br/>PG card is normal.</li> </ol>                                                         | 5     |
| E39           | Motor overheat                          | Motor overheat input is valid.                                                                                                    | <ol> <li>Check whether the motor is<br/>used properly and whether it is<br/>damaged.</li> <li>Improve cooling conditions of<br/>the motor.</li> </ol>                                                                                                    | 3     |
| E40           | Elevator running time-out               | The setting of the elevator running time is exceeded.                                                                                                    | The elevator is used for a long time and needs maintenance.                                                                                                    | 4     |

# Brief NICE3000 Instruction Manual

| Fault<br>Code | Name                                                   | Possible Causes                                                                                                    | Solution                                                                                                    | Level |
|---------------|--------------------------------------------------------|----------------------------------------------------------------------------------------------------|----------------------------------------------------------------------------------------------------|-------|
| E41           | Safety circuit<br>breaking                             | The safety circuit signal breaks off.                                                                                                    | <ol> <li>Check the status of the<br/>safety circuit switches.</li> <li>Check whether the external<br/>power supply is normal.</li> <li>Check whether the safety<br/>circuit contactor acts properly.</li> <li>Confirm the signal feature<br/>(NO, NC) of the feedback<br/>contact of the safety circuit<br/>contactor.</li> </ol>                         | 5     |
| E42           | Door lock<br>breaking off<br>during running            | The door lock circuit<br>feedback breaks off<br>during the elevator<br>running.                                                                                                    | <ol> <li>Check whether the landing<br/>door lock and the car door lock<br/>are in good contact.</li> <li>Check whether the door lock<br/>contactor acts properly.</li> <li>Confirm the signal feature<br/>(NO, NC) of the feedback<br/>contact on the door lock<br/>contactor.</li> <li>Check whether the external<br/>power supply is normal.</li> </ol> | 5     |
| E43           | Up limit signal<br>breaking off<br>during running      | The up limit signal<br>breaks off when the<br>elevator is running<br>up.                                                                                                    | <ol> <li>Confirm the feature (NO, NC)<br/>of the up limit signal and down<br/>limit signal.</li> <li>Check whether the up limit</li> </ol>                                                                                                    | 4     |
| E44           | Down limit<br>signal breaking<br>off during<br>running | The down limit signal<br>breaks off when the<br>elevator is running<br>down.                                                                                                    | and down limit switches act<br>properly.<br>3. The installation positions<br>of limit switches are too close<br>to the leveling flag. The limit<br>switches will be touched at<br>normal leveling.                                                                                                    | 4     |
| E45           | Slow-down<br>switch position<br>abnormal               | <ol> <li>The installation<br/>positions of the slow-<br/>down switches do not<br/>satisfy the slow-down<br/>requirements.</li> <li>The recorded<br/>slow-down switch<br/>position is greatly<br/>different from the<br/>actual position.</li> </ol> | <ol> <li>Ensure that the installation<br/>positions satisfy the<br/>requirements.</li> <li>Check whether the slow-<br/>down switches act properly.</li> <li>Set the NC/NO state of slow-<br/>down signal correctly.</li> </ol>                                                                                                    | 4     |

# Troubleshooting

| Fault<br>Code | Name                                                   | Possible Causes                                                                                                    | Solution                                                                                                    | Level |
|---------------|--------------------------------------------------------|----------------------------------------------------------------------------------------------------|----------------------------------------------------------------------------------------------------|-------|
| E46           | Re-leveling<br>abnormal                                | <ol> <li>The re-leveling<br/>running speed<br/>exceeds 0.1 m/s.</li> <li>The elevator is<br/>out of the door zone<br/>when re-leveling.</li> <li>The feedback of<br/>the shorting door lock<br/>circuit contactor is<br/>abnormal.</li> </ol> | <ol> <li>Check the original and<br/>secondary wiring of the shorting<br/>door lock circuit relay.</li> <li>Check whether the shorting<br/>door lock circuit contactor<br/>feedback function is enabled<br/>and whether the feedback<br/>signal is normal.</li> <li>Check whether the encoder<br/>is used properly.</li> </ol> | 1     |
| E47           | Shorting door<br>lock circuit<br>contactor failure     | <ol> <li>The feedback of<br/>the shorting door lock<br/>circuit fails.</li> <li>The elevator runs<br/>at over speed or the<br/>running times out<br/>when the shorting<br/>door lock circuit<br/>contactor has output.</li> </ol>             | <ol> <li>Confirm the signal feature<br/>(NO, NC) of the feedback<br/>contact on the shorting door<br/>lock circuit contactor.</li> <li>Check whether the shorting<br/>door lock circuit contactor acts<br/>properly.</li> </ol>                                                                                               | 1     |
| E48           | Door open fault                                        | The consecutive<br>times that the door<br>does not open/close                                                                                                    | <ol> <li>Check whether the door<br/>machine system works properly.</li> <li>Check whether the CTB is</li> </ol>                                                                                                    | 5     |
| E49           | Door close fault                                       | to the limit reaches the setting in FB-09.                                                                                                    | normal.                                                                                                    |       |
| E51           | CAN<br>communication<br>abnormal                       | Feedback from the CTB is abnormal.                                                                                                    | <ol> <li>Check the communication<br/>cable connection.</li> <li>Check whether the 24 V<br/>power supply of the NICE3000<br/>is normal.</li> </ol>                                                                                                    | 1     |
| E52           | HCB<br>communication<br>abnormal                       | Feedback from the HCB is abnormal.                                                                                                    | <ol> <li>Check the communication<br/>cable connection.</li> <li>Check whether the 24 V<br/>power supply of the NICE3000<br/>is normal.</li> <li>Check whether the HCB<br/>addresses are repeated.</li> </ol>                                                                                                    | 1     |
| E53           | Shorting door<br>lock circuit fault                    | <ol> <li>The door lock<br/>and door open limit<br/>signals are valid<br/>simultaneously.</li> <li>The landing door<br/>lock and the hall door<br/>lock are in different<br/>states.</li> </ol>                                                | <ol> <li>Check whether the door lock<br/>circuit is normal.</li> <li>Check whether the feedback<br/>contact of the door lock<br/>contactor acts properly.</li> <li>Check whether the system<br/>receives the door open limit<br/>signal when the door lock signal<br/>is valid.</li> </ol>                                    | 5     |
| E54           | Over-current<br>at startup of<br>inspection<br>running | The current exceeds<br>110% of the rated<br>current at the startup<br>of inspection running.                                                                                                    | <ol> <li>Reduce the load.</li> <li>Perform the motor auto-<br/>tuning again.</li> </ol>                                                                                                    | 5     |

# Brief NICE3000 Instruction Manual

| Fault<br>Code | Name                             | Possible Causes                                                                                            | Solution                                                                                                    | Level |
|---------------|----------------------------------|----------------------------------------------------------------------------------------------------|----------------------------------------------------------------------------------------------------|-------|
| E55           | Stop at another<br>landing floor | The door does not<br>open to the limit<br>at the current floor<br>when the elevator<br>runs automatically. | Check the door open limit signal.                                                                                                | 1     |
| E57           | DSP<br>communication<br>abnormal | The time during<br>which DSP and<br>MCB have no<br>communication<br>reaches 500 ms.                        | <ol> <li>Check the connection<br/>between the control board and<br/>the drive board.</li> <li>Replace the controller.</li> </ol> | 5     |

- 94 -

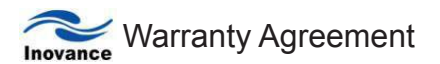

- The warranty period of the product is 18 months (refer to the barcode on the equipment). During the warranty period, if the product fails or is damaged under the condition of normal use by following the instructions, Monarch will be responsible for free maintenance.
- Within the warranty period, maintenance will be charged for the damages caused by the following reasons:

A. Improper use or repair/modification without prior permission

- B. Fire, flood, abnormal voltage, other disasters and secondary disasters
- C. Hardware damage caused by dropping or transportation after procurement
- D. Improper operations
- E. Damage out of the equipment (for example, external device factors)
- If there is any failure or damage to the product, please correctly fill out the Product Warranty Card in detail.
- The maintenance fee is charged according to the latest Maintenance Price List of Monarch.
- 5) The Product Warranty Card is not re-issued. Please keep the card and present it to the maintenance personnel when asking for maintenance.
- 6) If there is any problem during the service, contact Monarch's agent or Monarch directly.
- This agreement shall be interpreted by Suzhou MONARCH Control Technology Co., Ltd.

Service Department, Suzhou MONARCH Control Technology Co., Ltd.

Address: 16, Youciang Rd, Wangshan Industrial Park, Wuzhong Economic Development Zone, Suzhou, China

Service Hotline: (+86) 400-777-1260 P.C.: 215104

Website: www.SZMCTC.cn

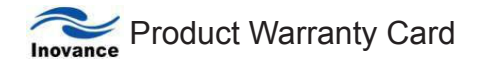

|                     | Add. of unit:                   |                 |  |
|---------------------|---------------------------------|-----------------|--|
|                     |                                 |                 |  |
| Customer            | Name of unit:                   | Contact person: |  |
| information         | P.C.:                           |                 |  |
|                     |                                 | Tel.:           |  |
|                     | Product model:                  | <u> </u>        |  |
|                     |                                 |                 |  |
|                     | Body barcode (Attach here):     |                 |  |
| Product information |                                 |                 |  |
|                     | Name of agent:                  |                 |  |
|                     |                                 |                 |  |
|                     | (Maintenance time and content): |                 |  |
|                     |                                 |                 |  |
|                     |                                 |                 |  |
|                     |                                 |                 |  |
| Failura             |                                 |                 |  |
| information         |                                 |                 |  |
|                     |                                 |                 |  |
|                     | Maintonanco porconnol:          |                 |  |
|                     |                                 |                 |  |
|                     |                                 |                 |  |

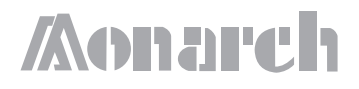

# NICE3000 Elevator Integrated Controller

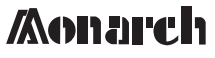

Suzhou MONARCH Control Technology Co., Ltd. Address: 16, Youciang Rd, Wangshan Industrial Park, Wuzhong Ecnomic Development Zone, Suzhou, China Tel: (0512) 6879 5207 Fax: (0512) 6285 6720 http://www.szmctc.com

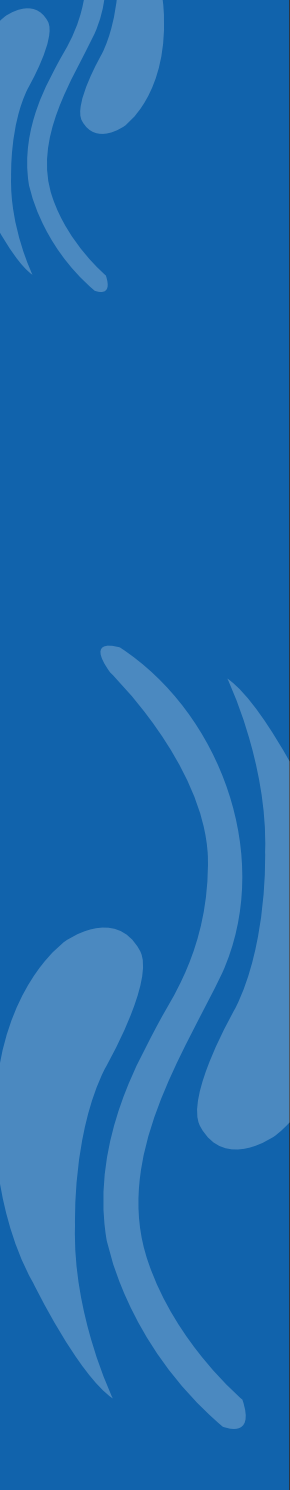